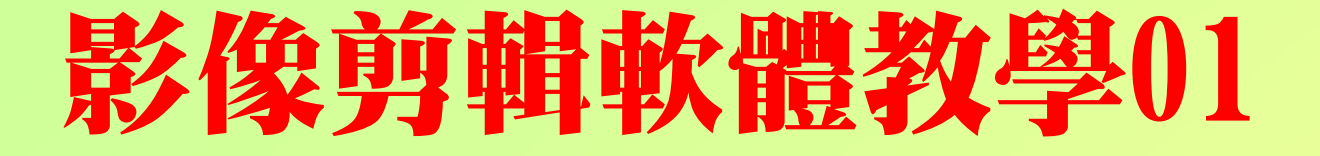

### 會聲會影11 照片剪輯應用

#### 編製者:陳培文

桃園縣立平鎮高中生活科技教師 2011.02.11.

#### 這個教學資料,主要是為本校 學生學習影像剪輯活動所編製 的,以「照片剪輯」之基本操 作技巧與製作程序為主,對其 他寥考者而言,恐有不足,敬 請多多包涵。

### 編輯前的準備

請各位同學在開啟會聲會 影11之前,先將編輯時要 用到的影像檔、音訊檔復 製到電腦硬碟中的各組資 **料灰,以便操作時較為容** 易操作。

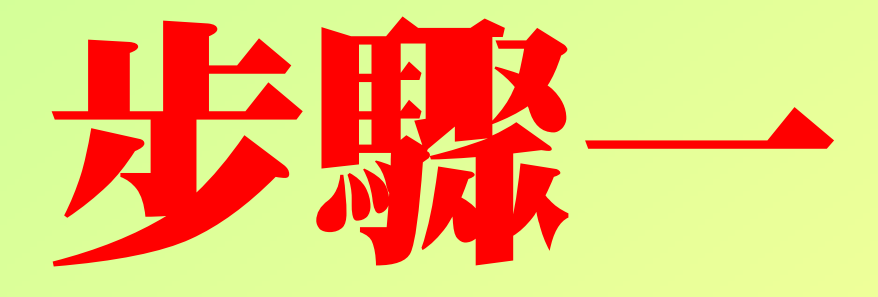

## 載入會聲會影

#### 載入會聲會影11

#### 方法一: 請用滑鼠左鍵<mark>雙點</mark>桌面上的捷徑圖示 <sup>11</sup> 載入程式。

方法二: 由開始→所有程式→ Ulead VideoStudio 11 →Ulead VideoStudio 11 載入程式

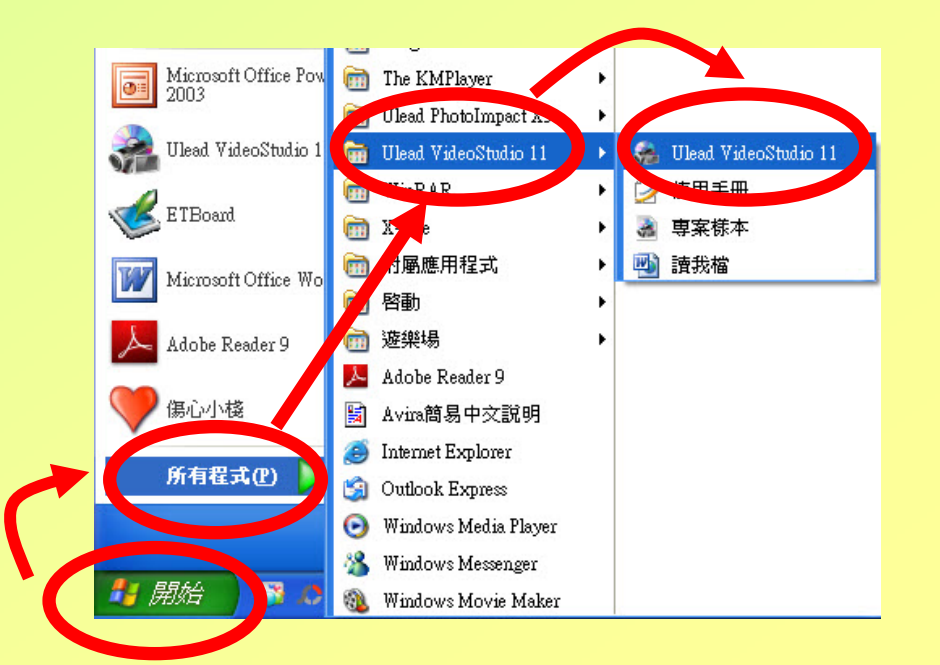

#### 執行編輯程式

#### 點選「會聲會影編輯程式」開始影像編輯工作

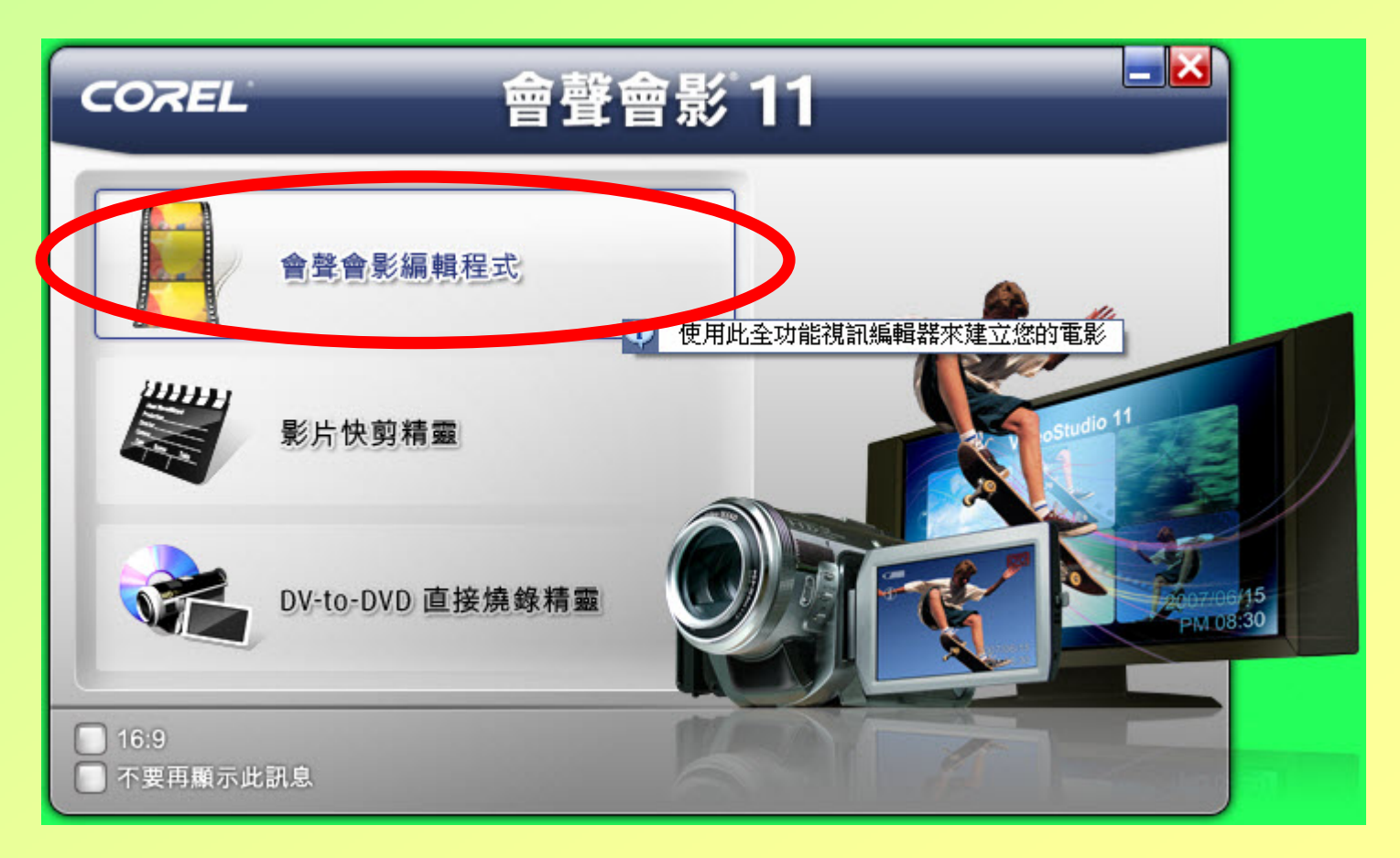

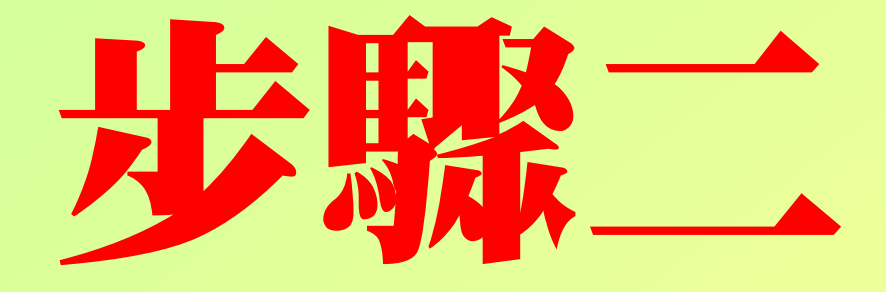

### 基本設定

#### 偏好設定1/2

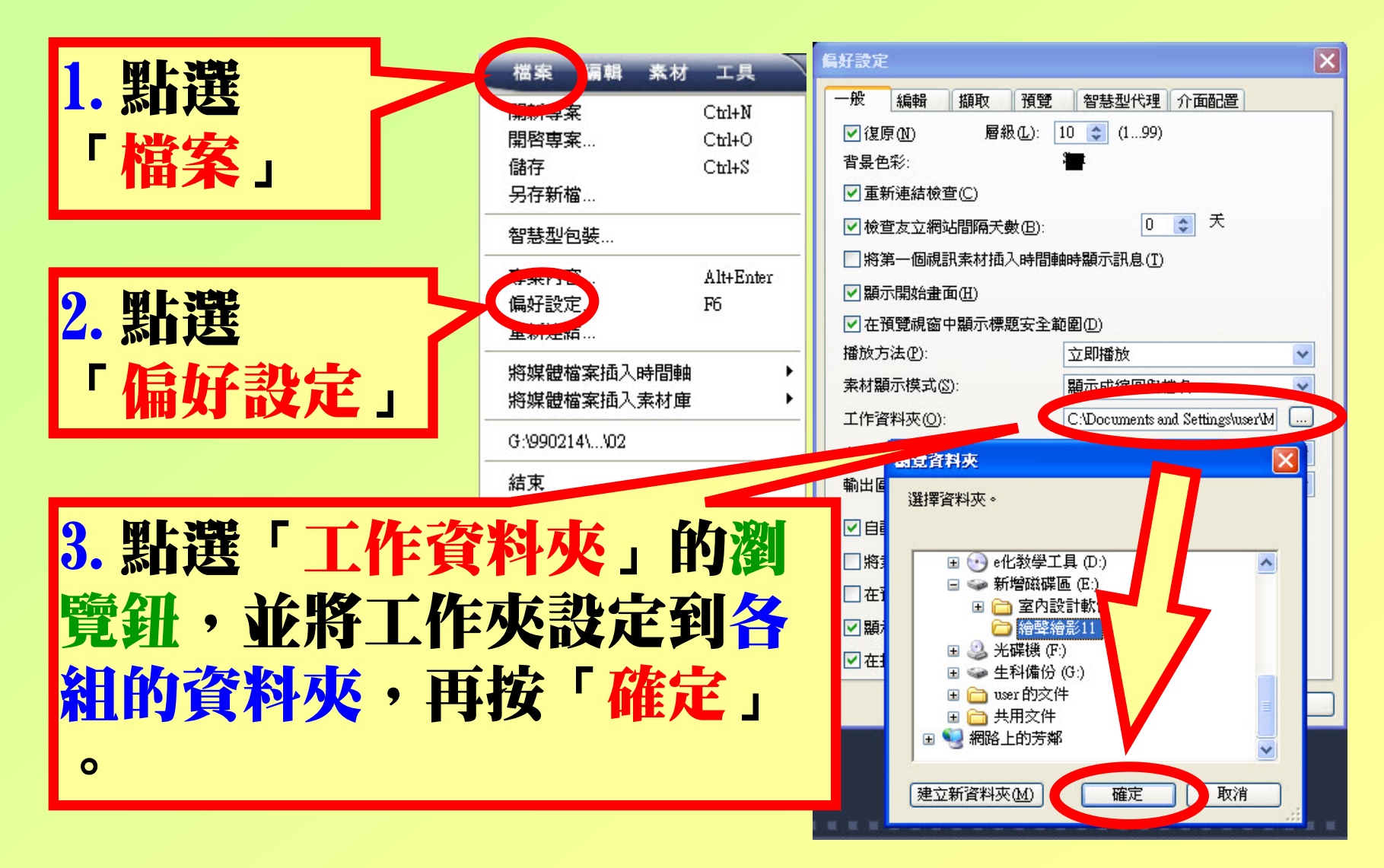

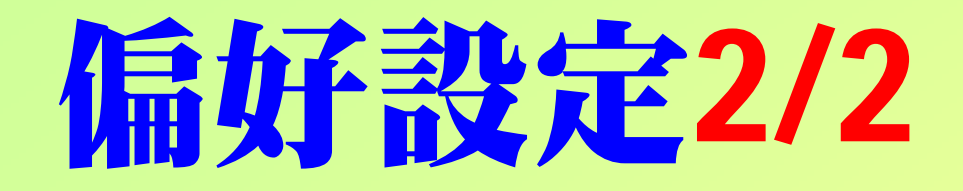

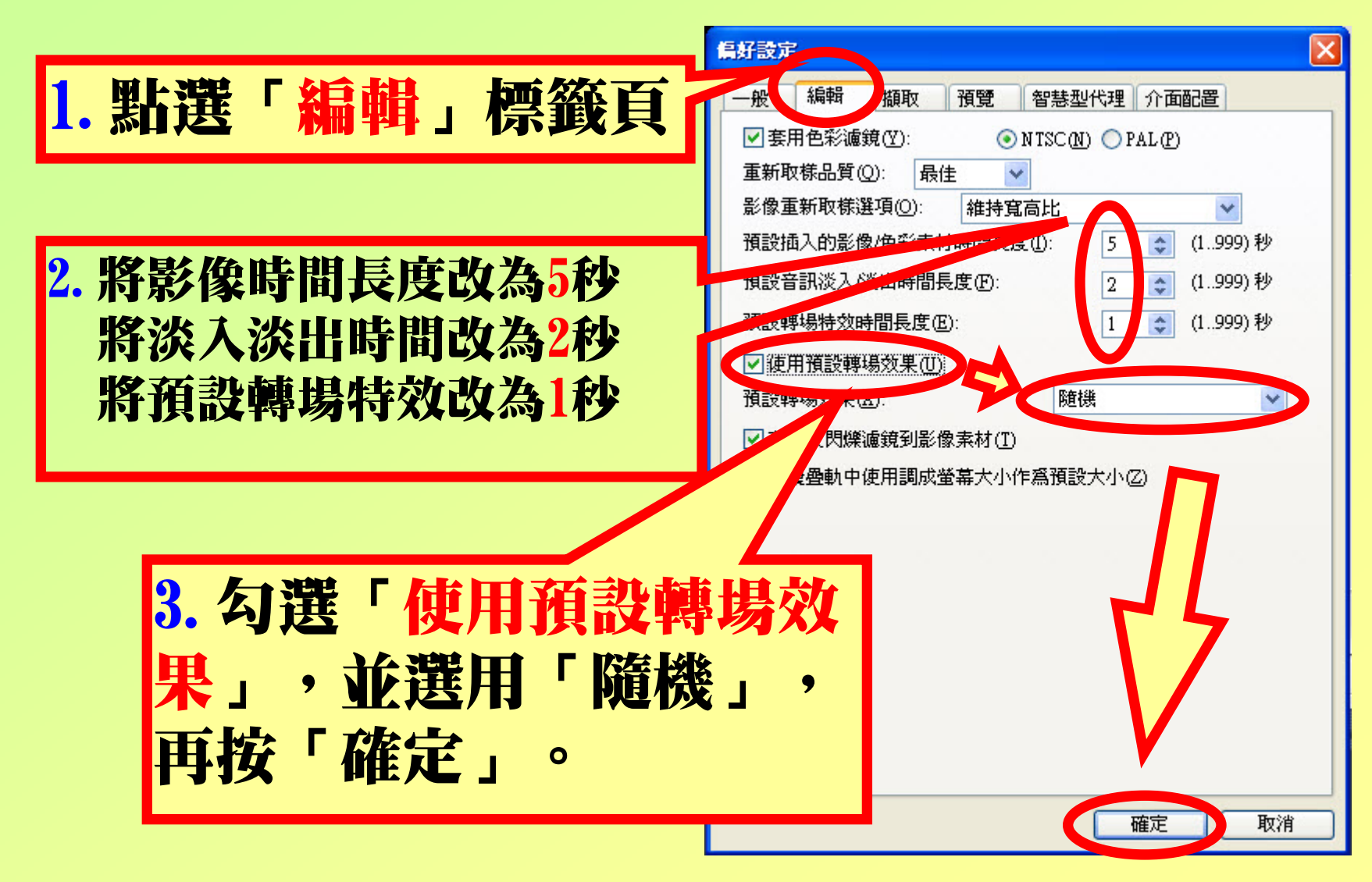

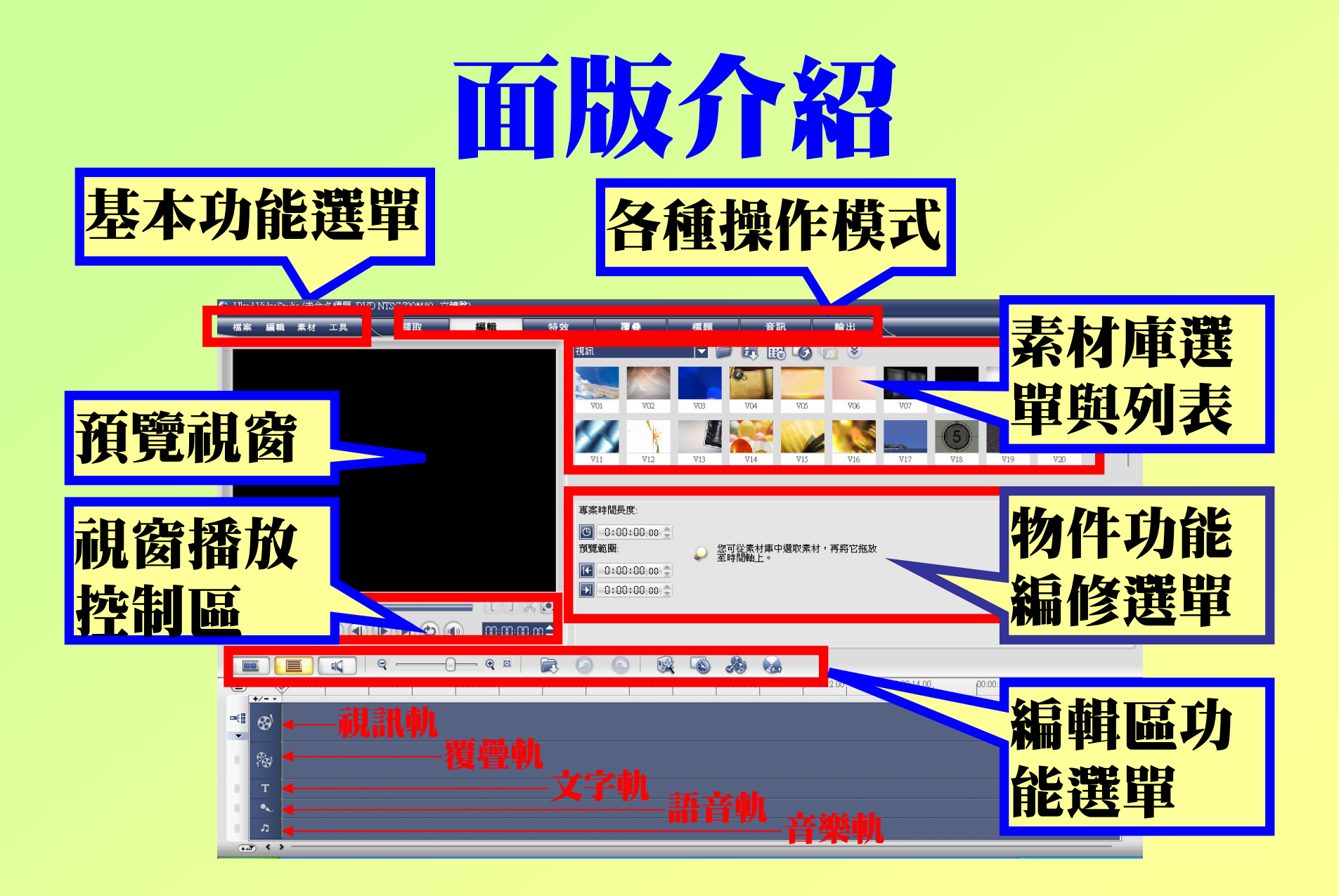

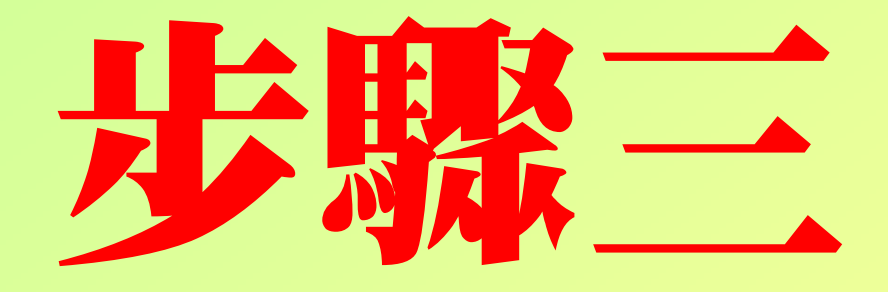

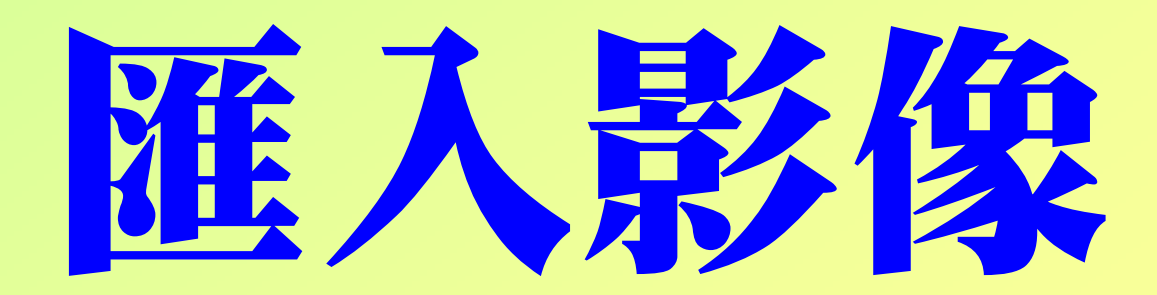

### 新增一個影像素材庫

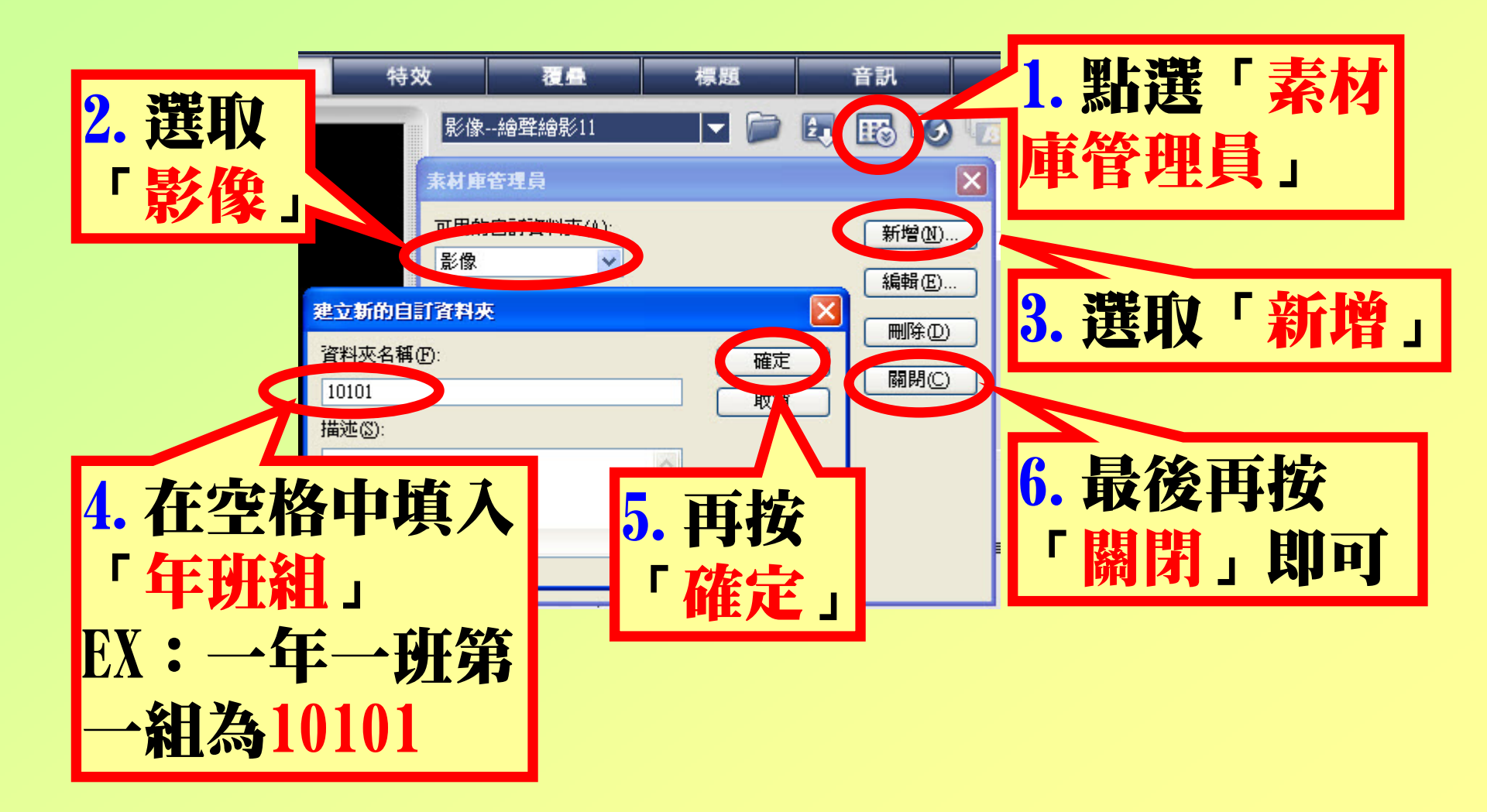

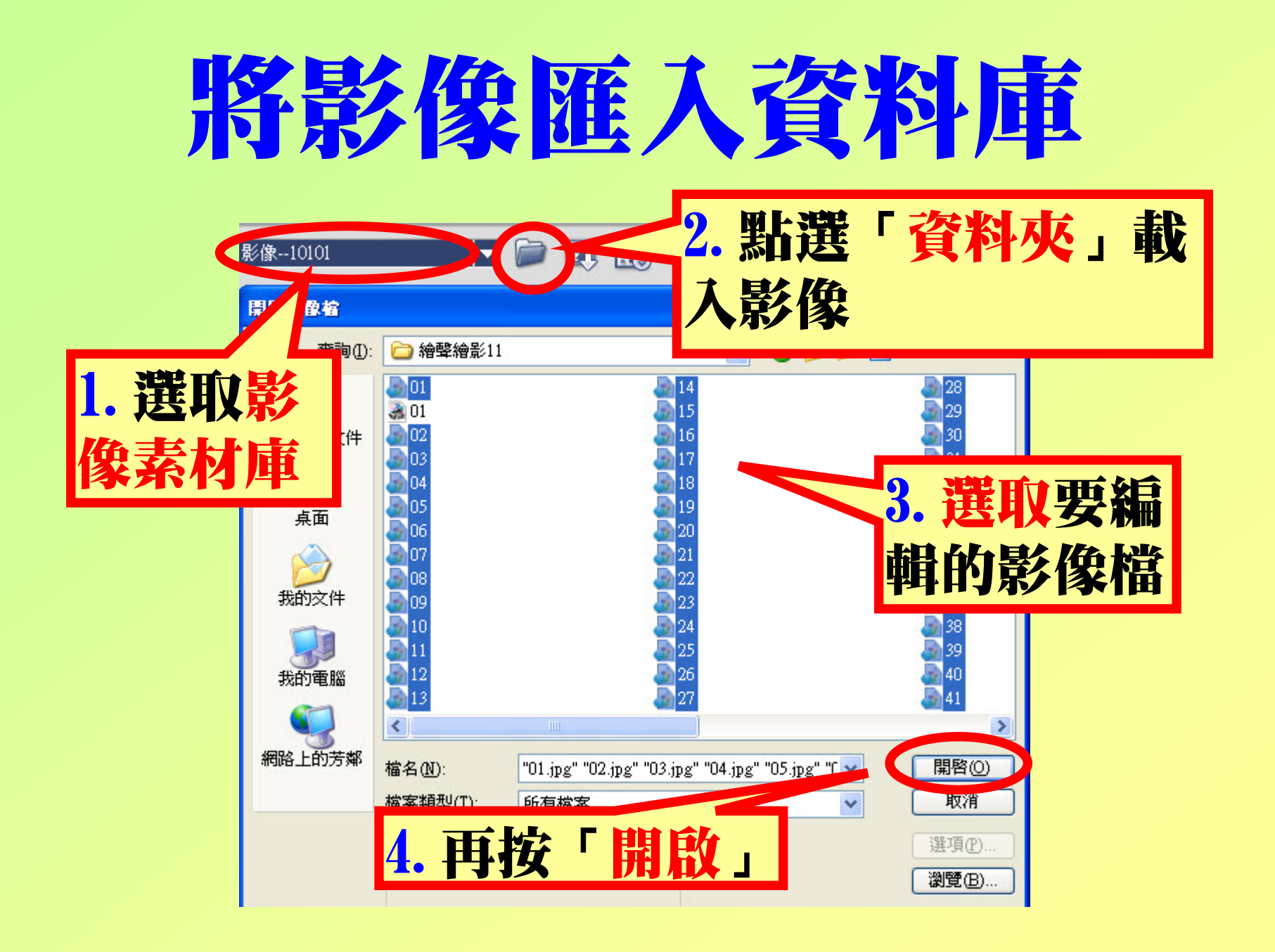

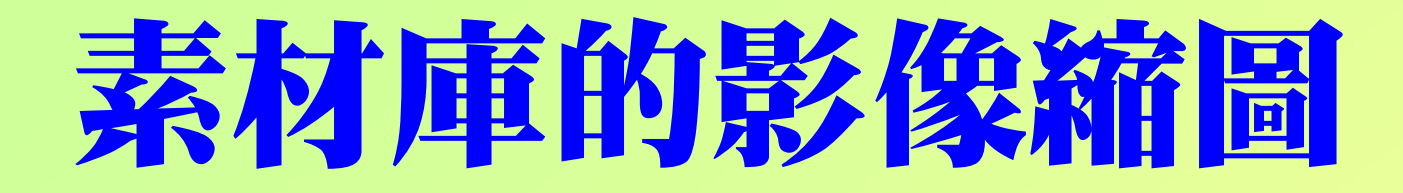

#### 如果想同時看到更多的影像以便挑選,可以點 選這一個「<u>放大/縮小素材庫</u>」。

| 影像10101 |               |        |           | 3 🐼 🖟  |        |        |        |                                                                                                    |                                          |   |
|---------|---------------|--------|-----------|--------|--------|--------|--------|----------------------------------------------------------------------------------------------------|------------------------------------------|---|
| - 4     |               |        | S. States |        |        |        |        | All and a second second s |                                          |   |
| 01.jpg  | 02.jpg        | 03.jpg | 04.jpg    | 05.jpg | 06.jpg | 07.jpg | 08.jpg | 09.jpg                                                                                                    | 10.jpg                                   | Ĭ |
|         | TREE<br>March |        |           |        |        | 1      |        |                                                                                                    | 10 10 10 10 10 10 10 10 10 10 10 10 10 1 |   |
| 11.jpg  | 12.jpg        | 13.jpg | 14.jpg    | 15.jpg | 16.jpg | 17.jpg | 18.jpg | 19.jpg                                                                                                    | 20.jpg                                   |   |

利用這一個滑桿可以看到其他的影像以便挑選

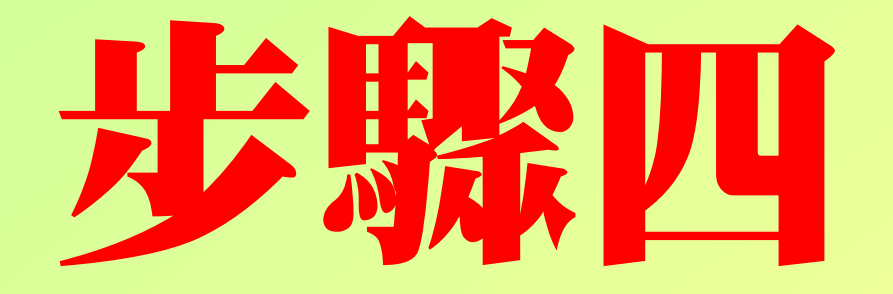

## 編輯影像

### 打開時間檢視軸

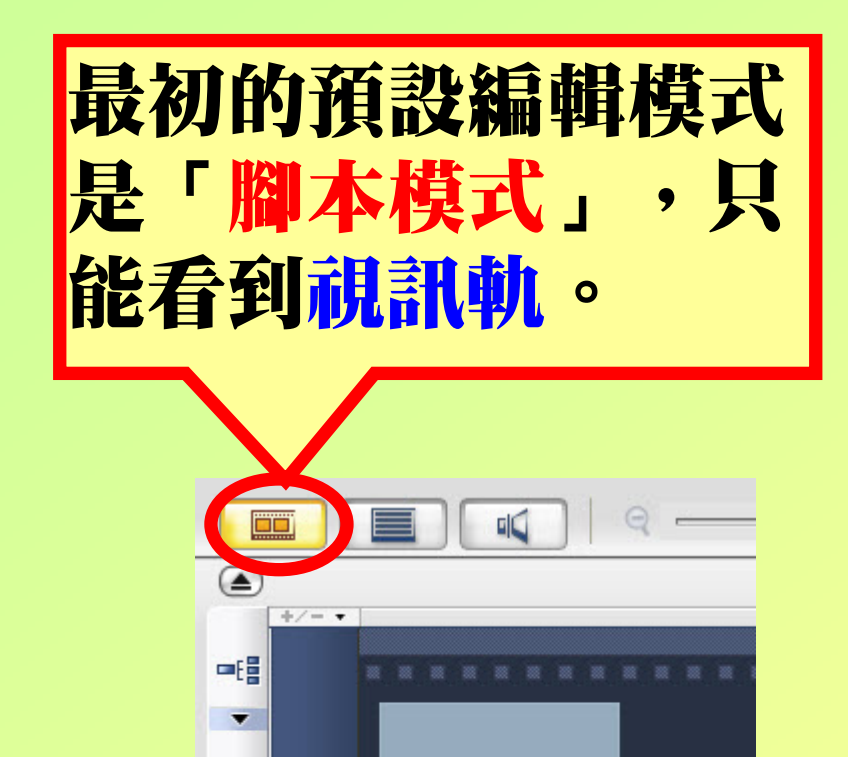

將視訊素材 瓶放至此處

#### 點選「時間檢視軸」 可以看到所有的編輯 軌與時間軸。

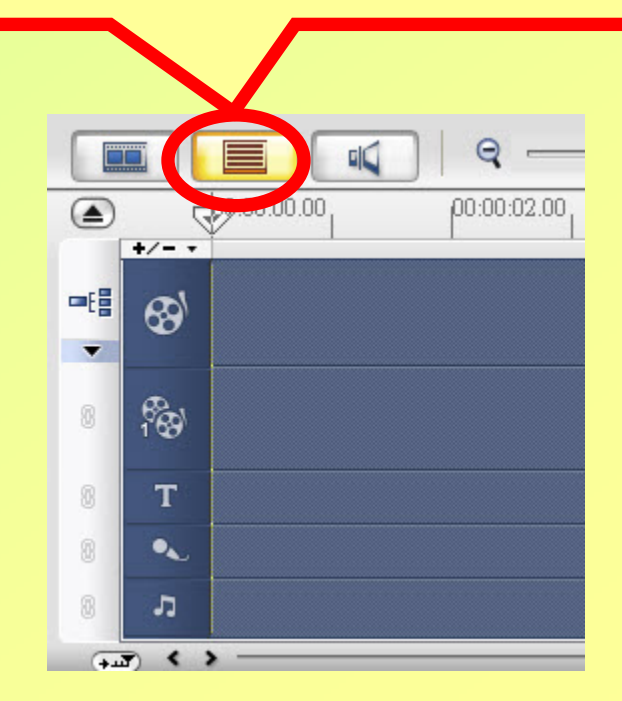

### 加入首頁色彩

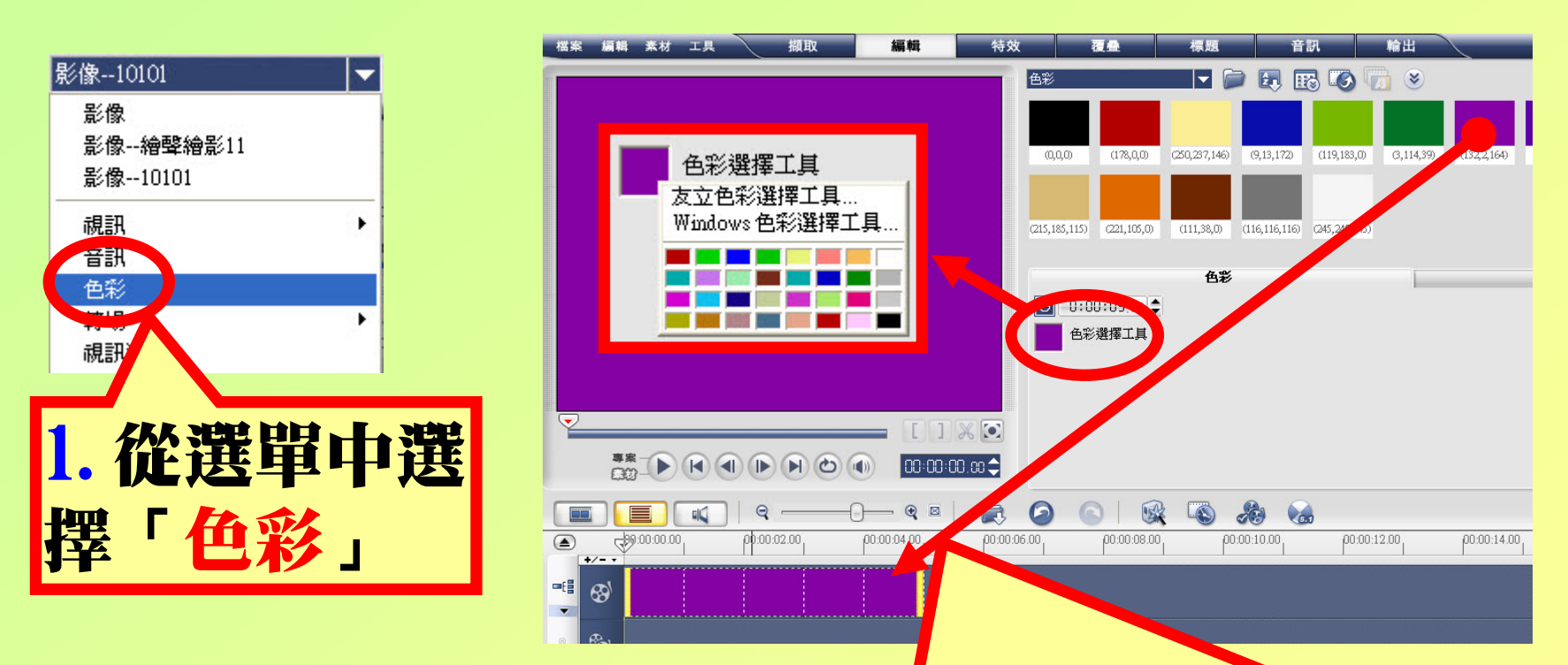

2. 將喜歡的首頁顏色「拉」到<mark>視訊軌</mark>,如果想換 成別的顏色時,可直接點選「<mark>色彩選擇工具」</mark>挑 選自己喜歡的顏色。

### 加入影像

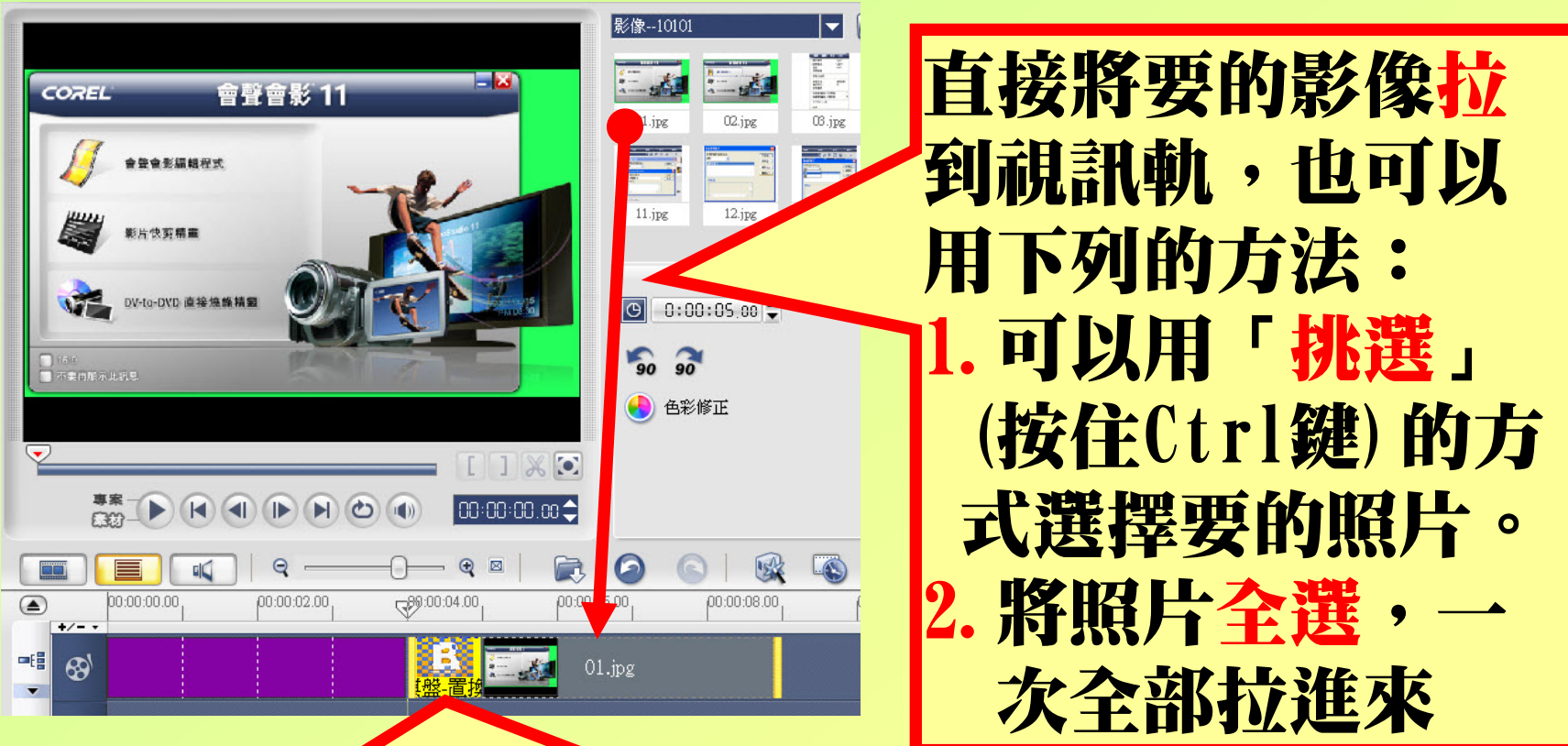

如果一開始有設定「使用預設轉場效果」,則 會以<mark>隨機</mark>的方式自動加上<mark>轉場效果</mark>。

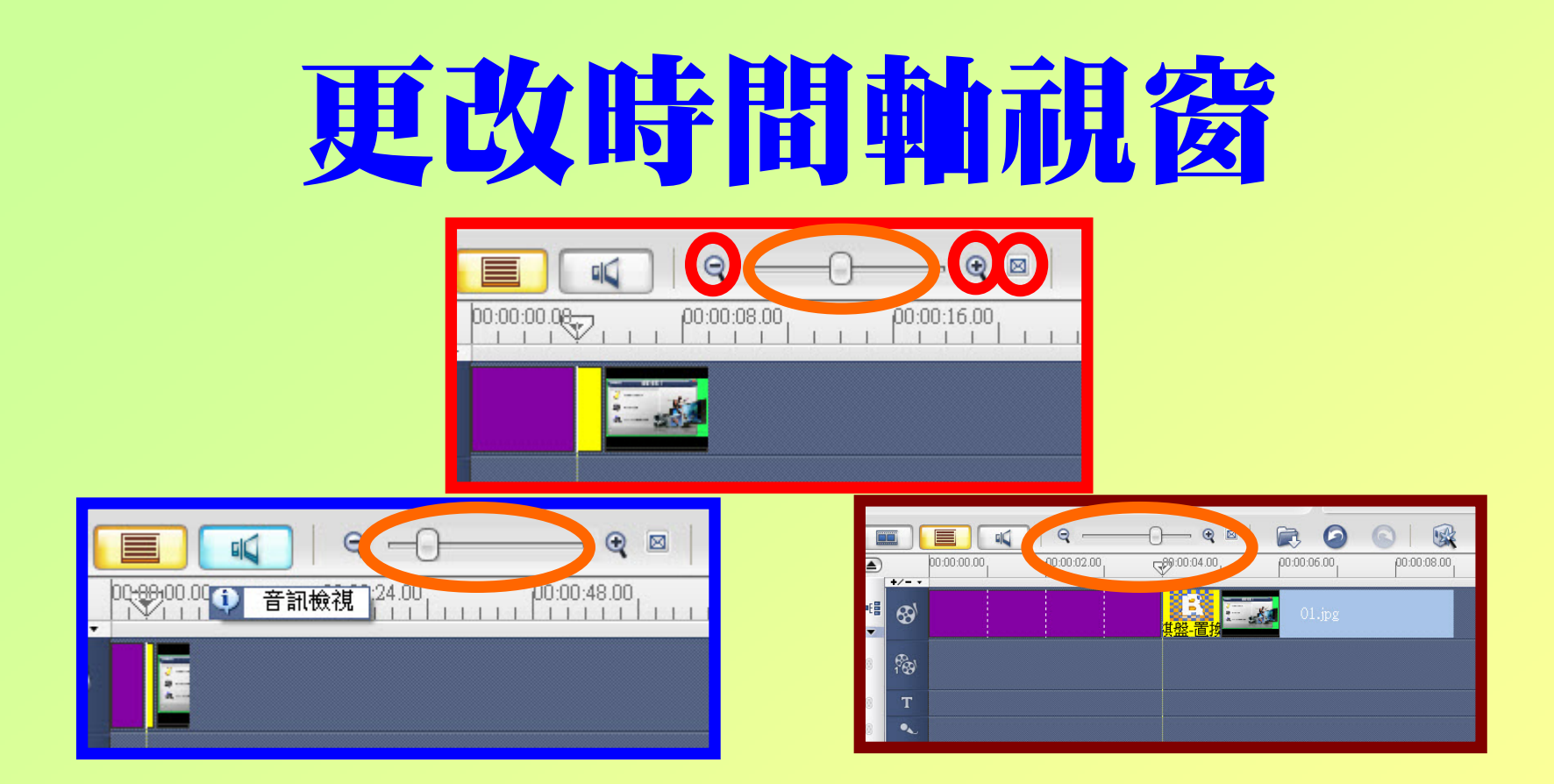

利用時間軸調整鈕可以調整時間軸的視窗大小,向 右移(與 ④ 同)可放大時間軸;向左移(與 ④ 同)可 縮小時間軸,建議先向左移,使所有影像都能呈現 ,或按 🖸 鈕使所有影像與時間軸視窗大小相同。

### 更改照片的轉向與色彩

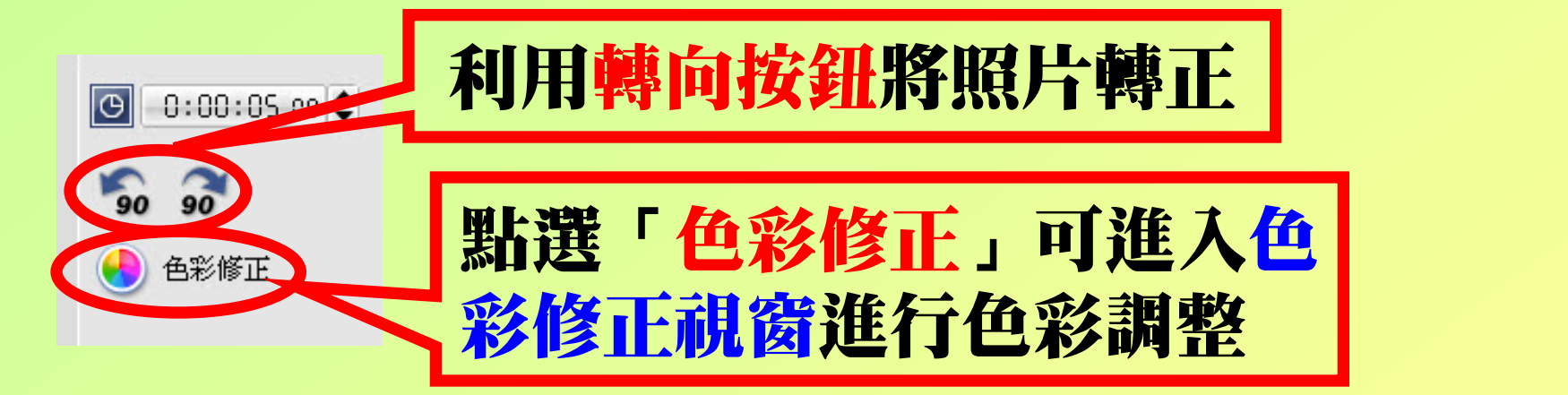

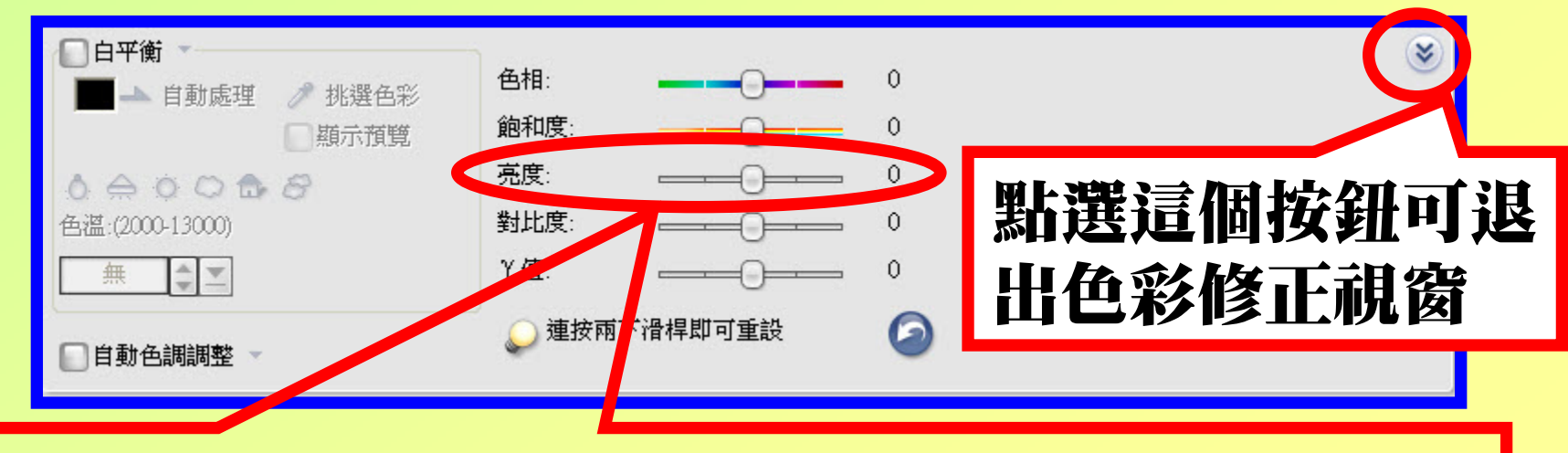

#### 影像或視訊太暗了嗎?這裡可以調整亮度喔!

# 素材與專案

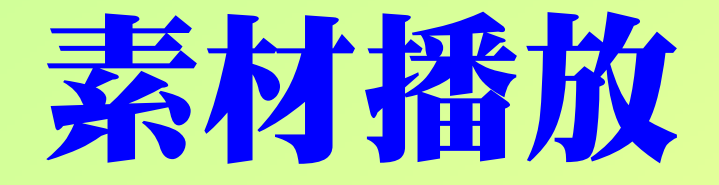

#### 當在所有的操作過程中,不 論是影像、轉場特效、物件 、外框、文字、音訊...等, 如果單選任何一個,皆稱為 素材,此時按播放,則只會 執行該物件而已。

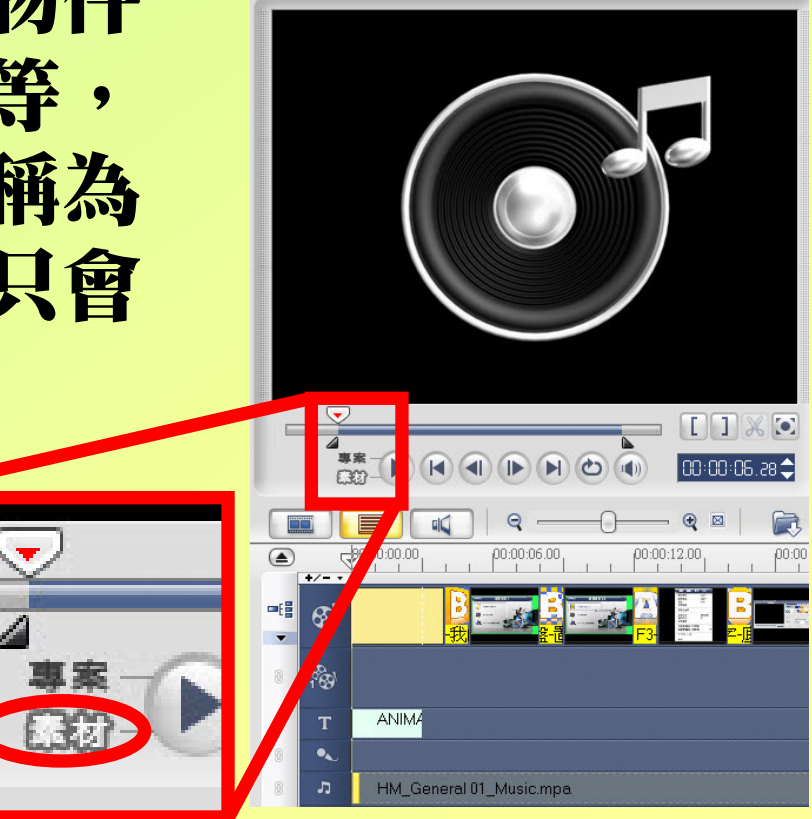

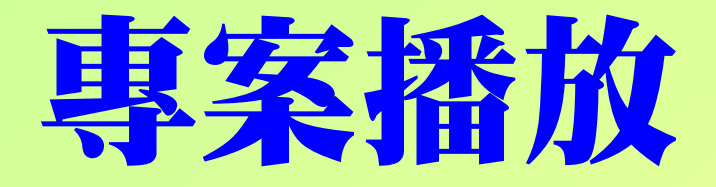

#### 若想觀看整個剪輯後的總和 效果,可以點選「專案」 0 此時只要將「即時播放滑 **桿」移至欲播放點,按播放** 研,則可觀賞到全部的效 果。如果想從頭開始欣賞, 別忘了將滑桿移到最開始的 地方喔。

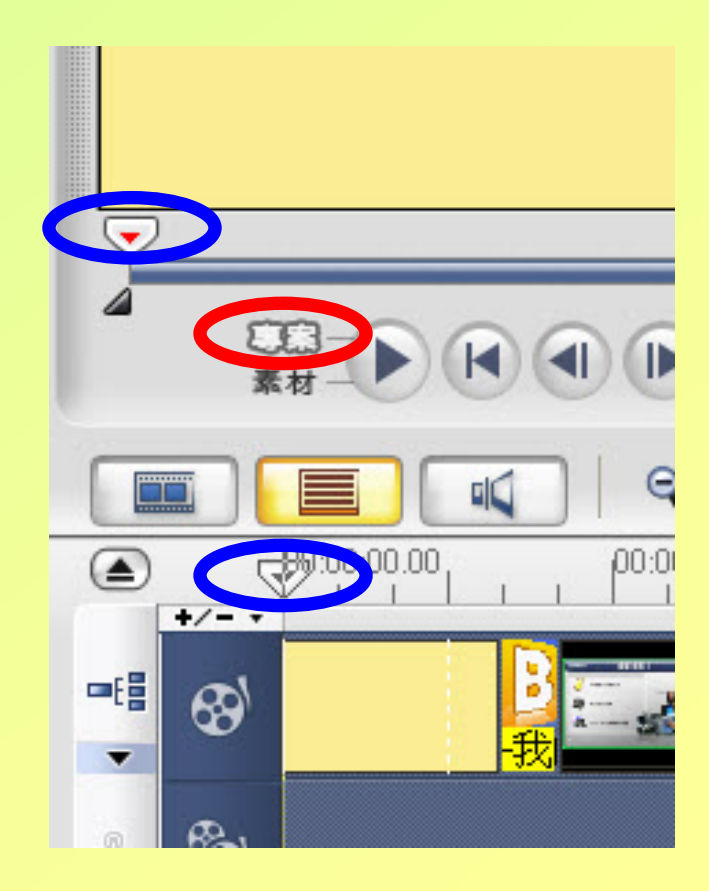

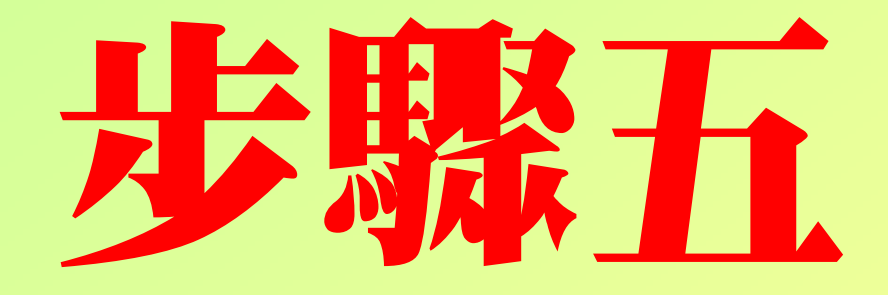

## 加入轉場特效

### 加入轉場特效

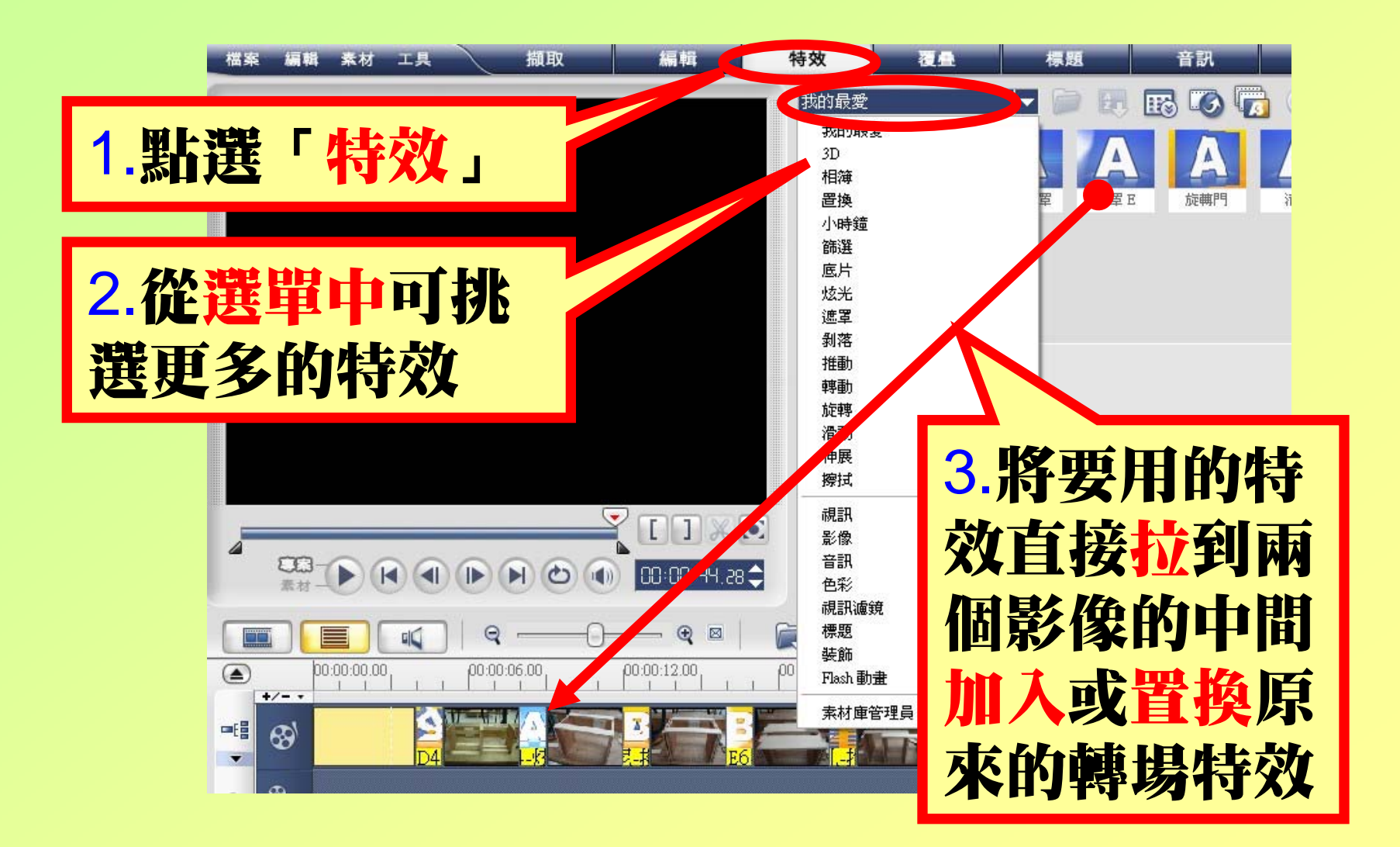

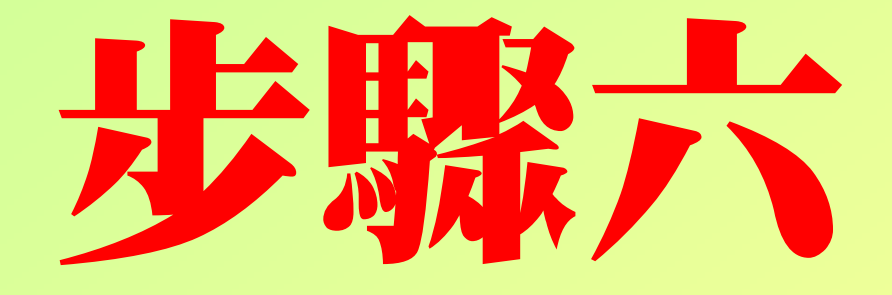

## 加入視訊濾鏡

#### 選擇視訊濾鏡

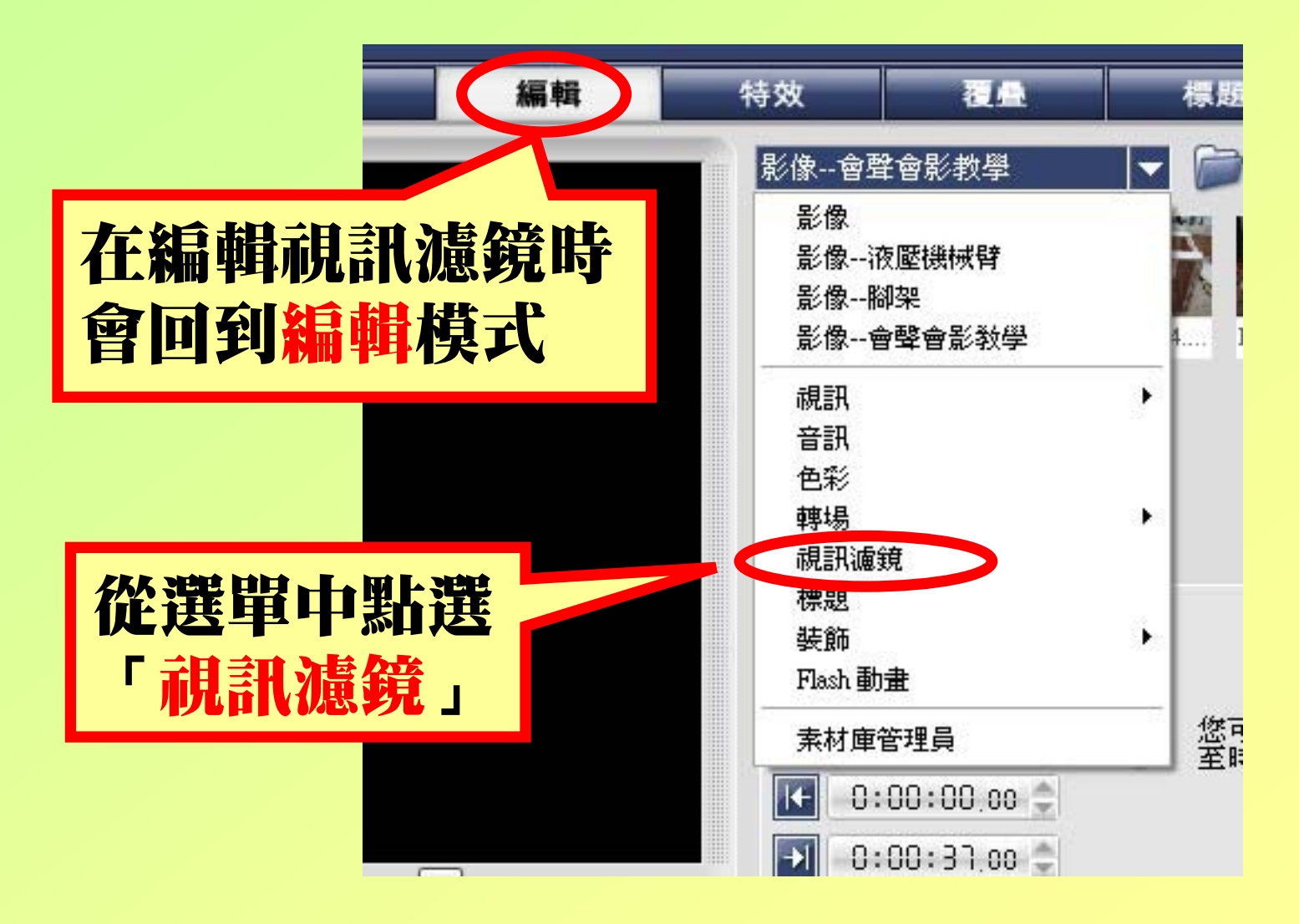

#### 加入視訊濾鏡

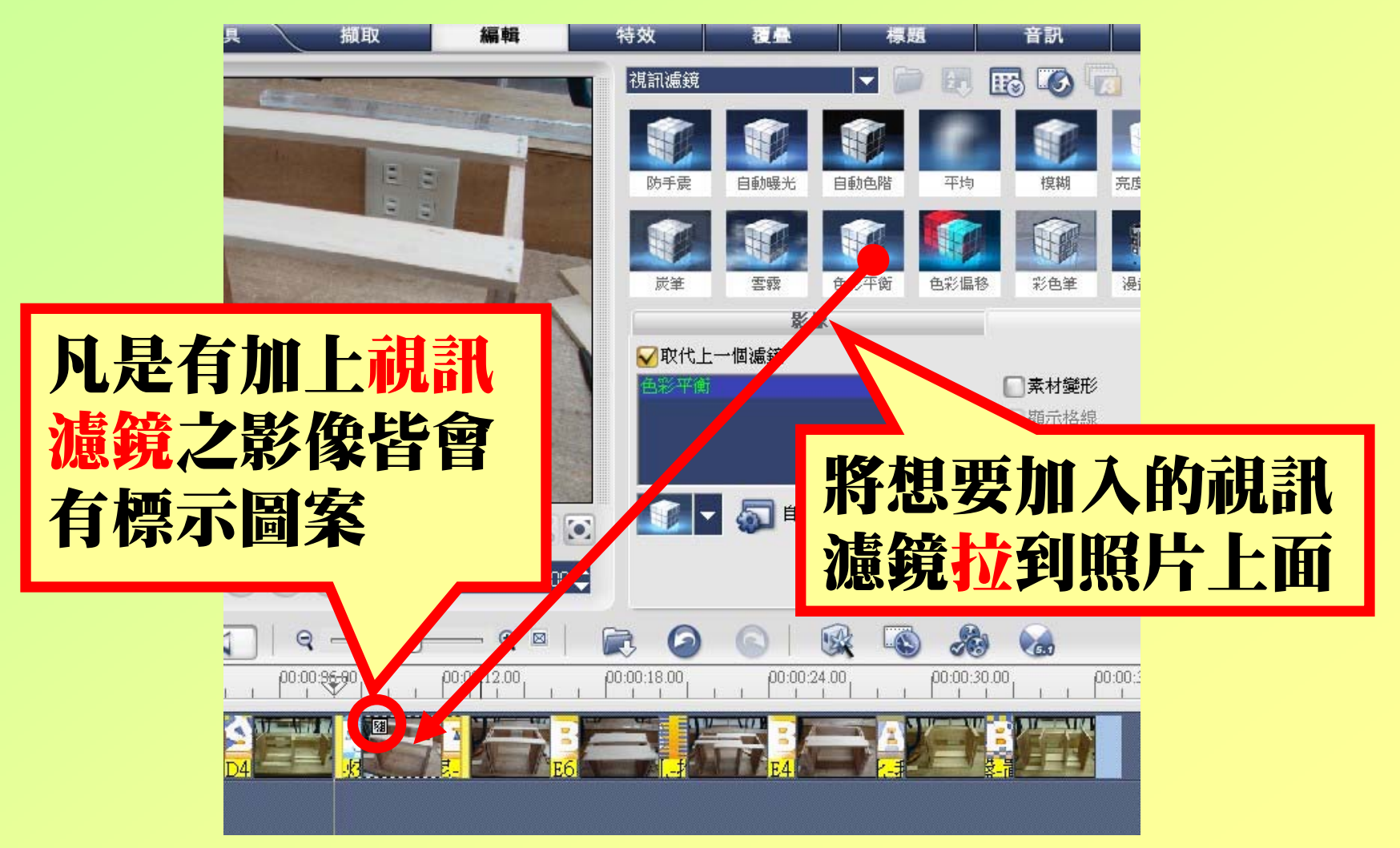

#### 更改視訊濾鏡

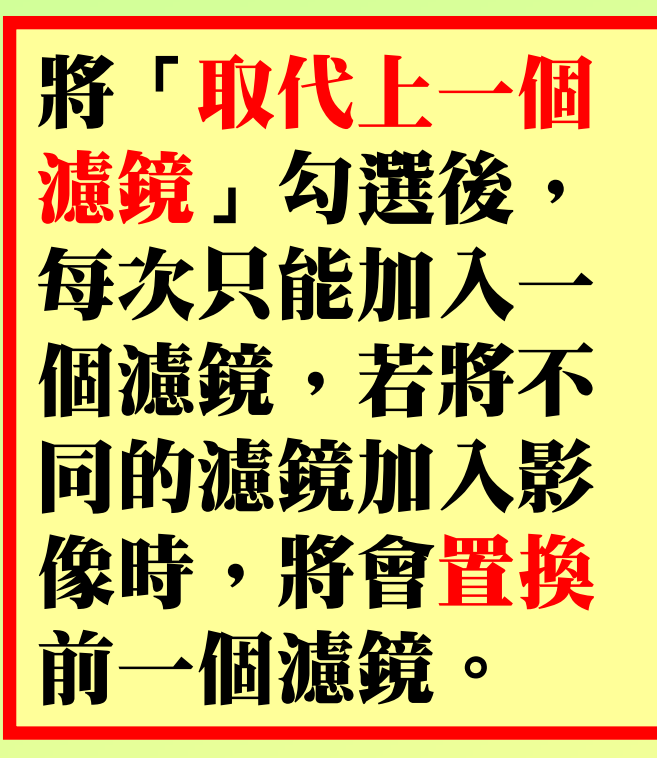

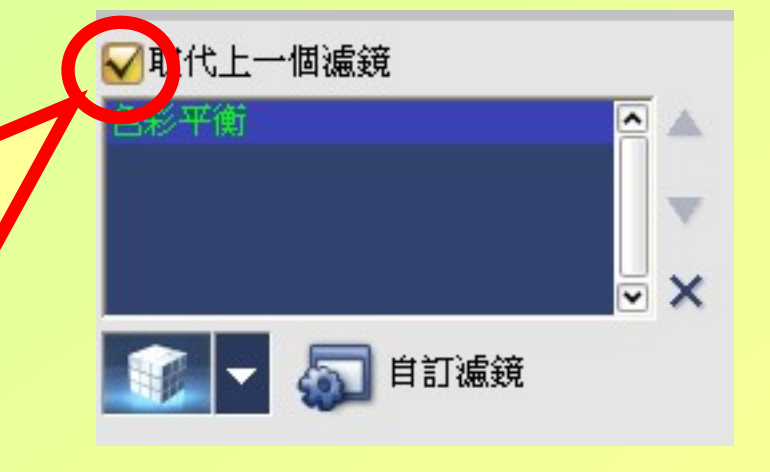

### 使用多重視訊濾鏡

將「取代上一 個濾鏡」勾核 取消後,即能 加入一個以上 的濾鏡,並出 現重疊的效果

0

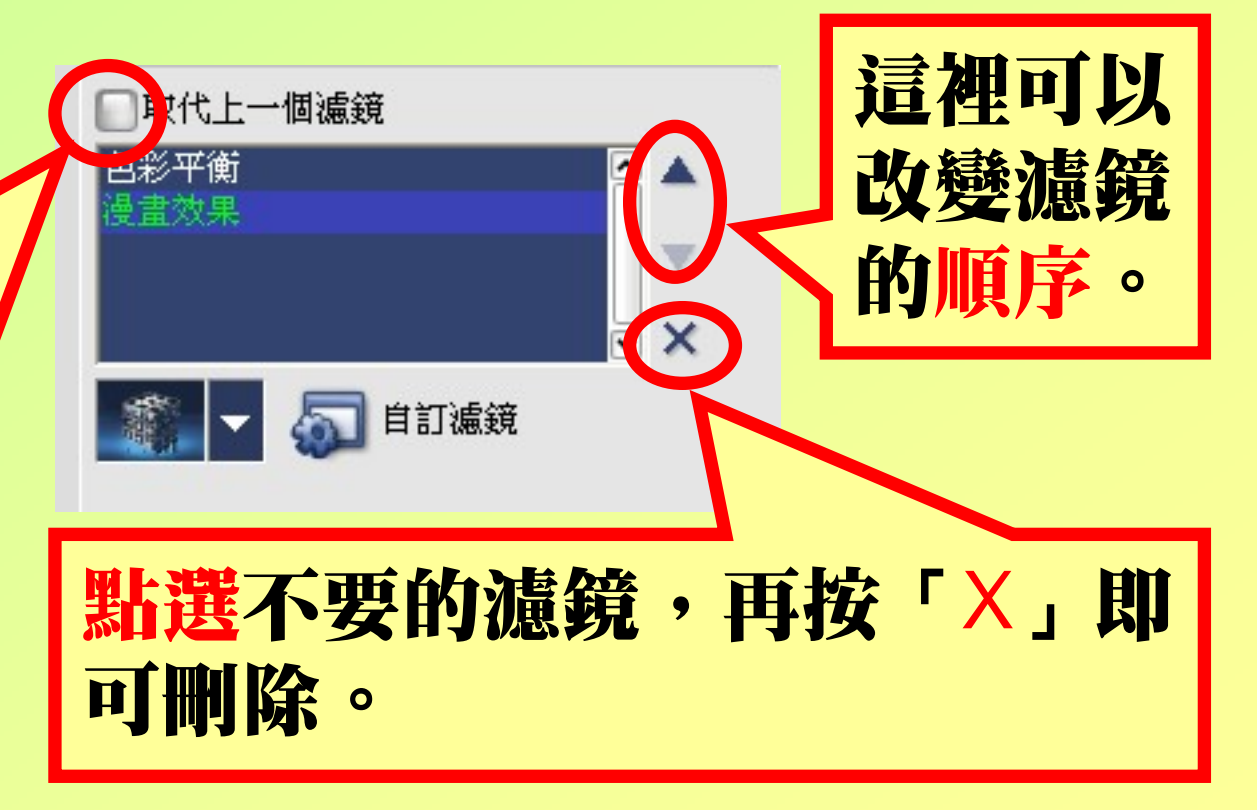

#### 如何找到濾鏡編修視窗?→先從視訊軌點選該張 影像→點選「屬性」標籤就是濾鏡編修視窗囉。

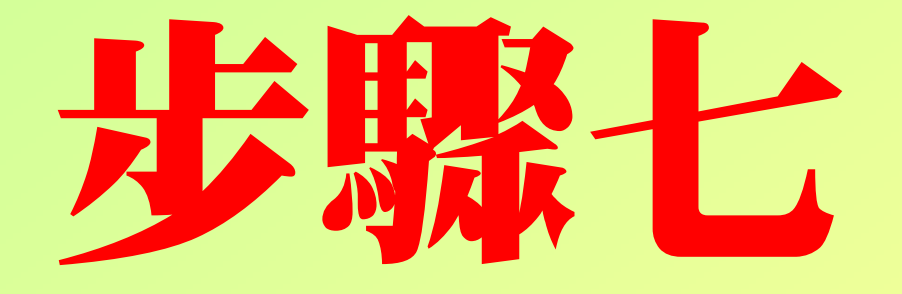

## 使用覆疊軌

#### 選用裝飾素材庫

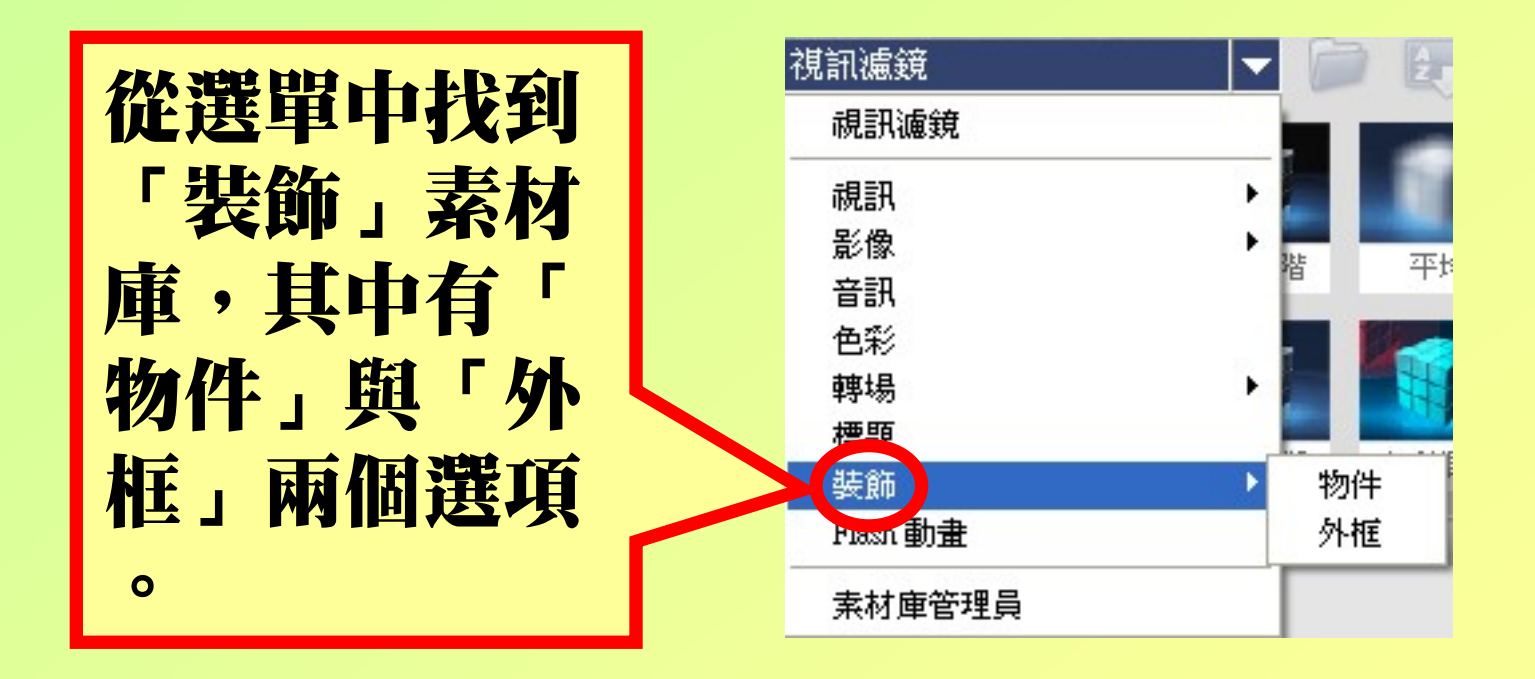

#### 使用物件素材庫

在物件上快按 兩下來編修物 件,可改變其 大小、形狀及 旋轉角度等, 或為物件加上 文字・使其具 有標識或對話 框的用途。

ĩ 😌

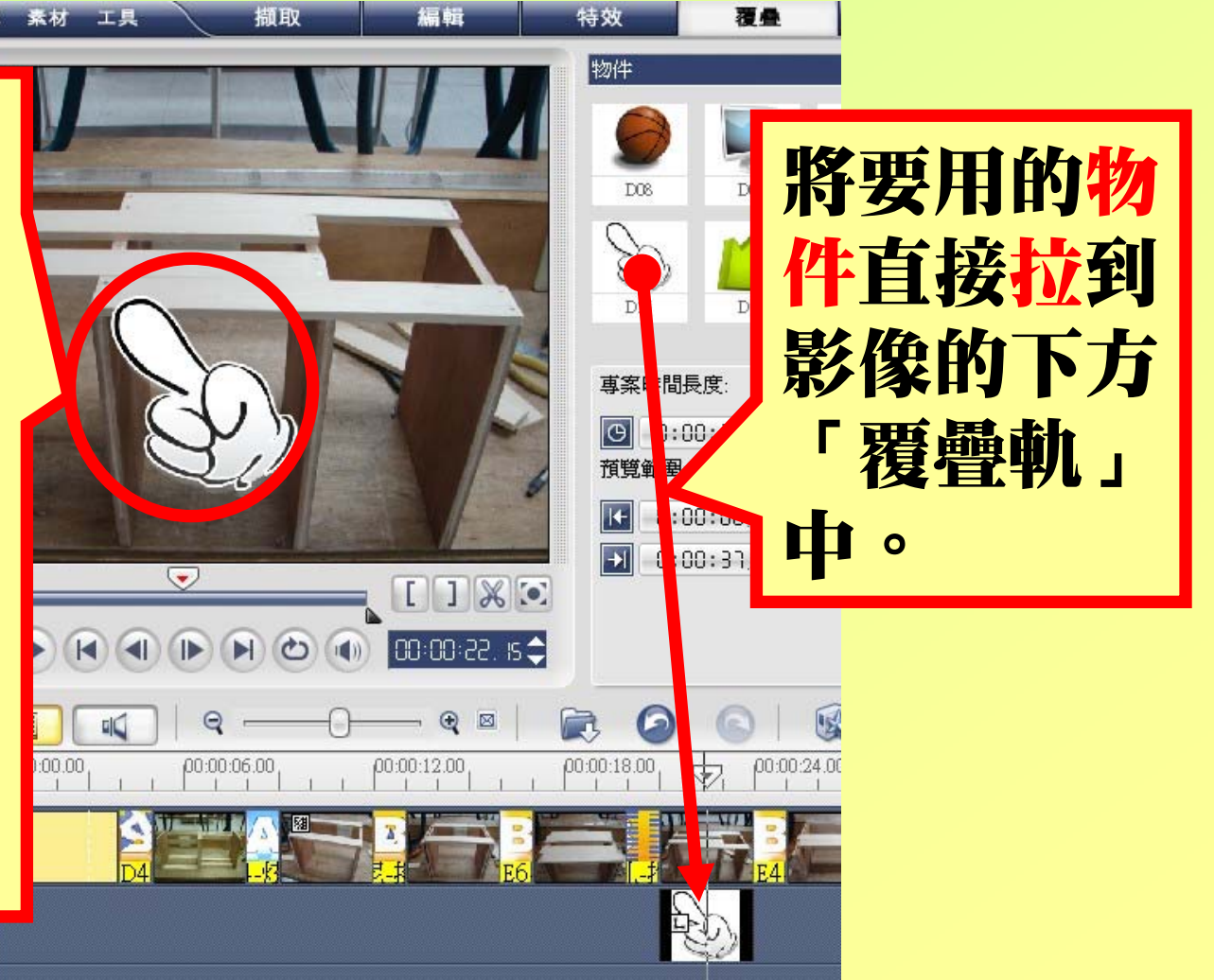

### 使用外框素材庫

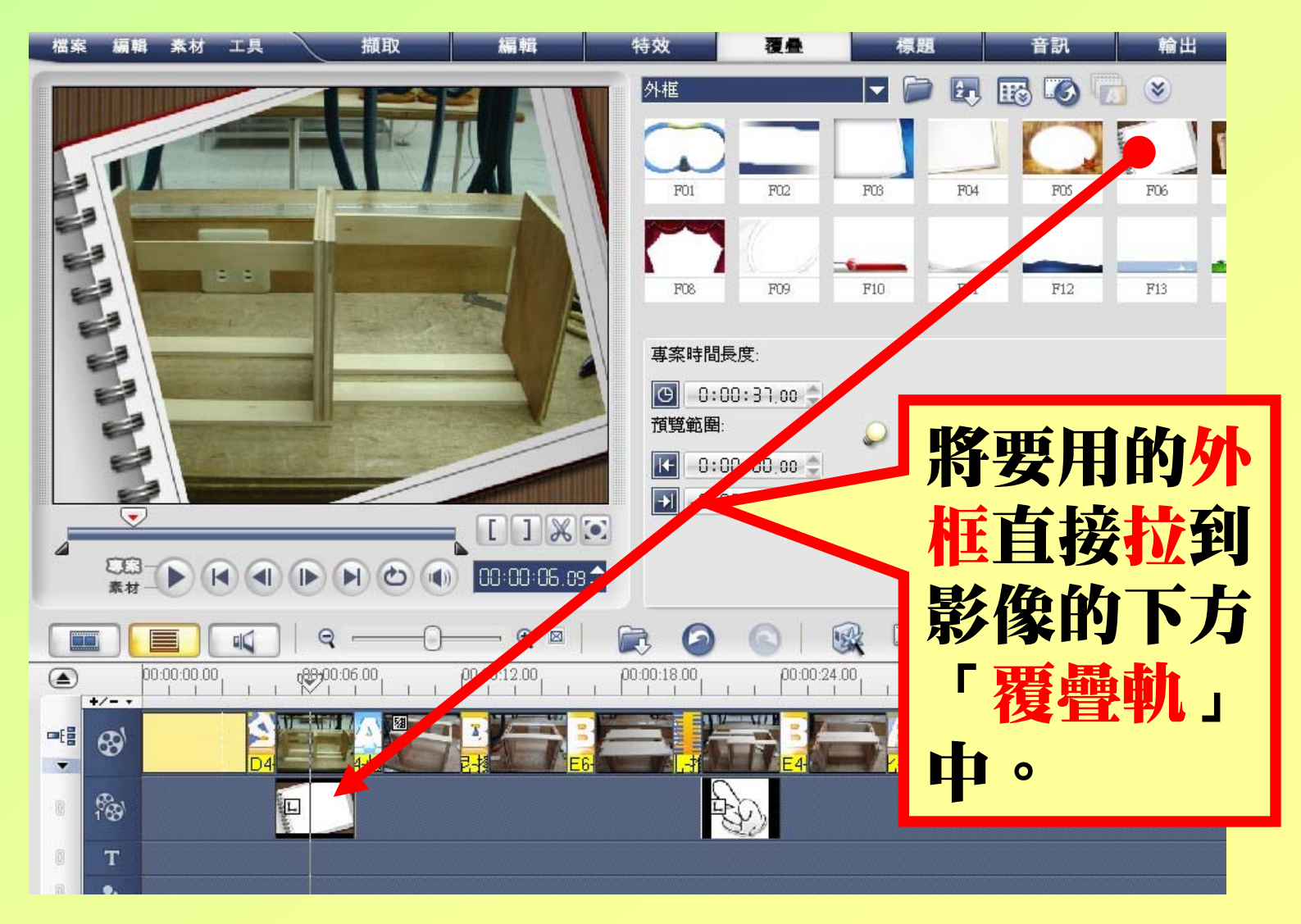

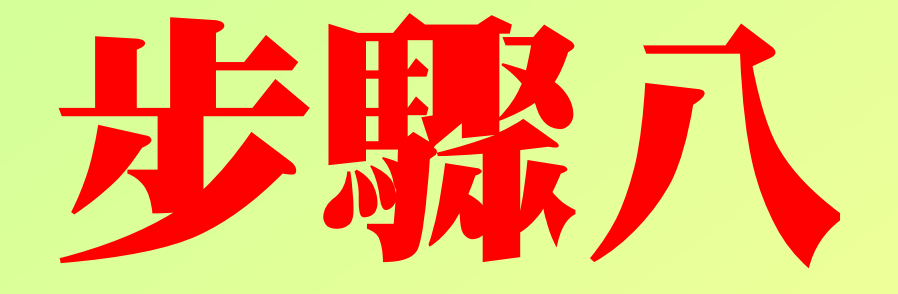

## 使用標題文字

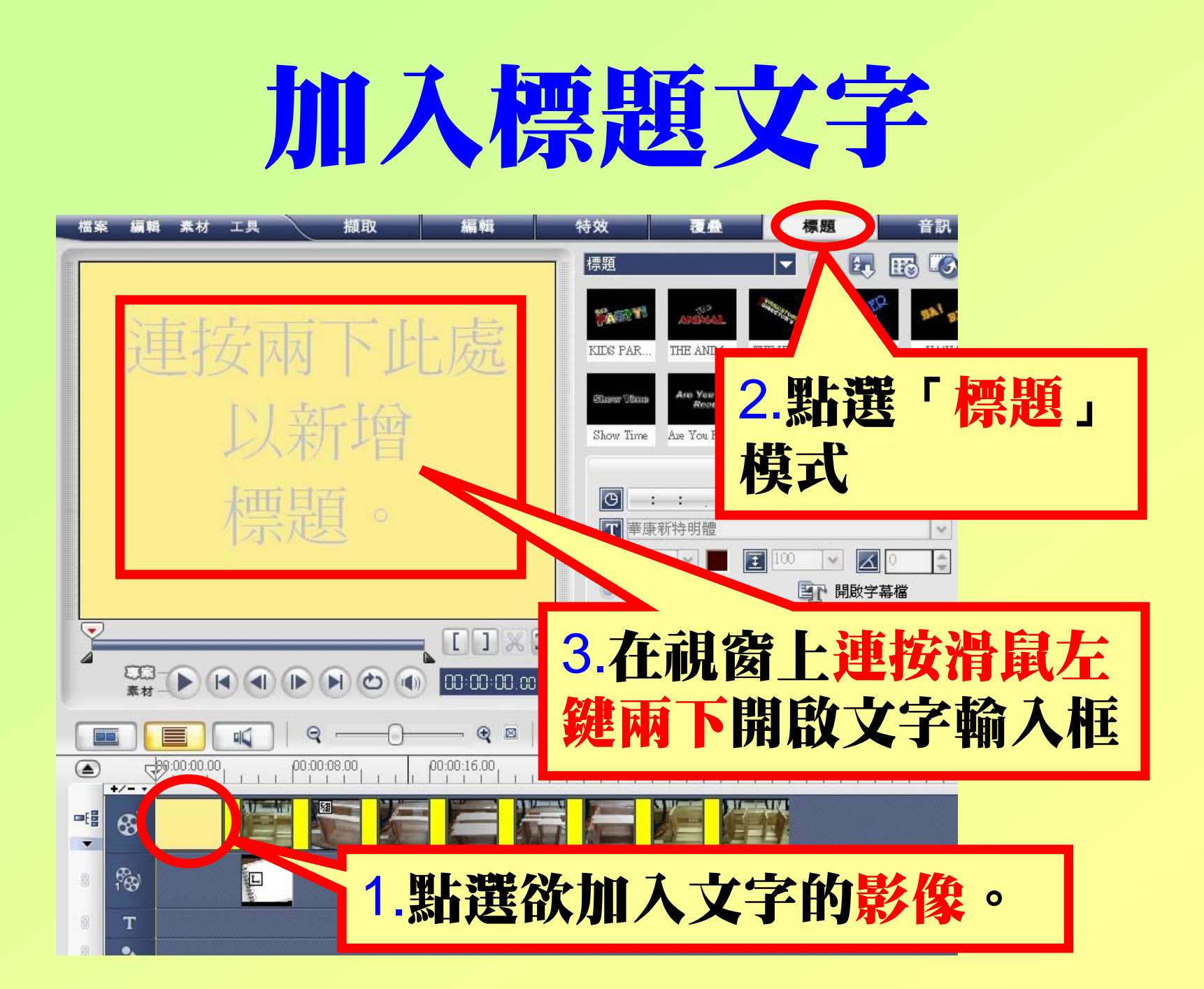

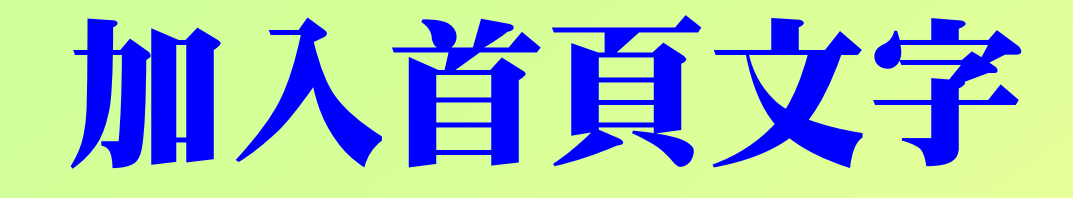

#### 桃園縣立平鎮高中100學年度 生活科技科照片剪輯作品 一年一班 第一組 林伊郎 李大德 王偉仁 邱智富

#### 調整文字格式1/2

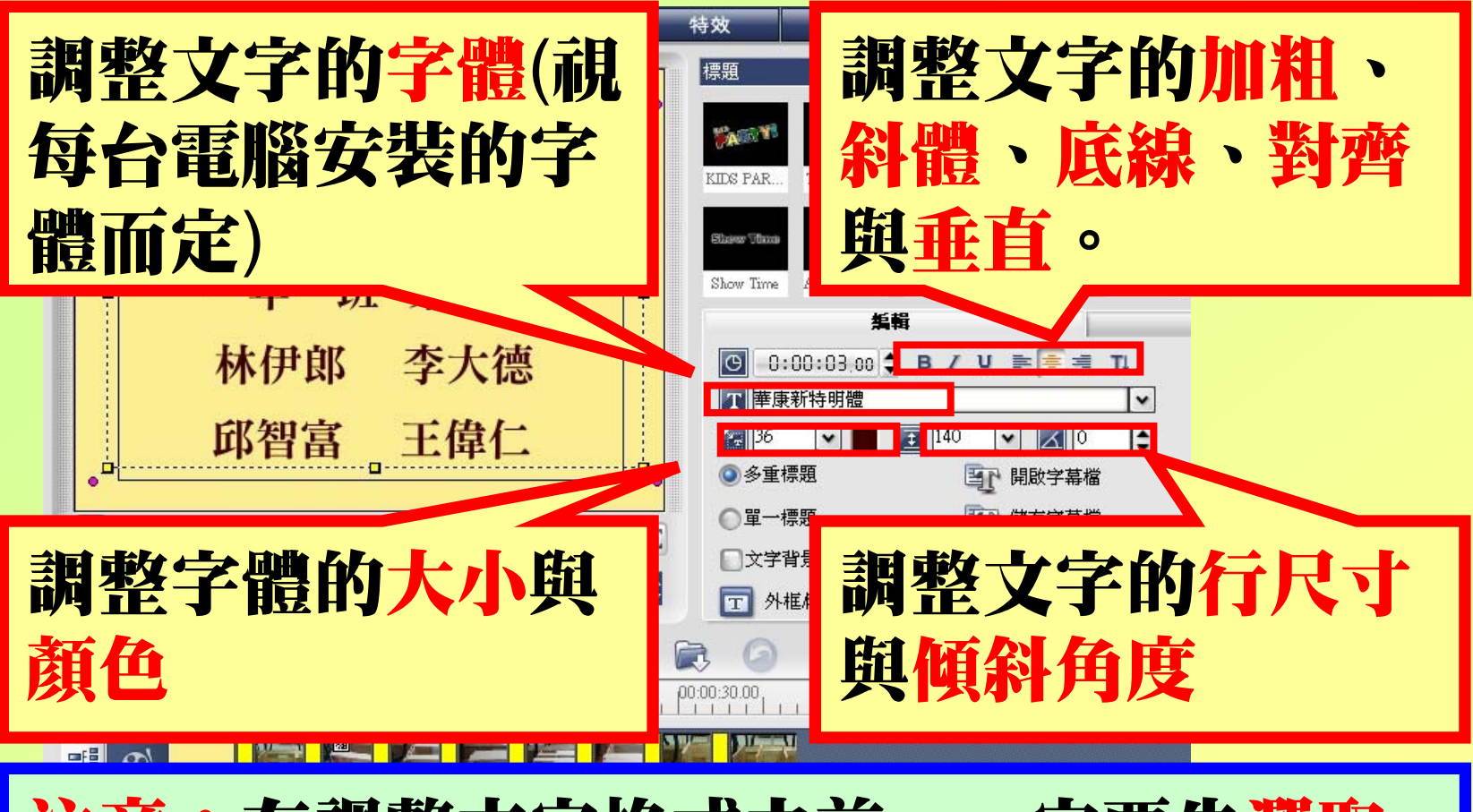

注意:在調整文字格式之前,一定要先選取 要更改的文字。

### 調整文字格式2/2

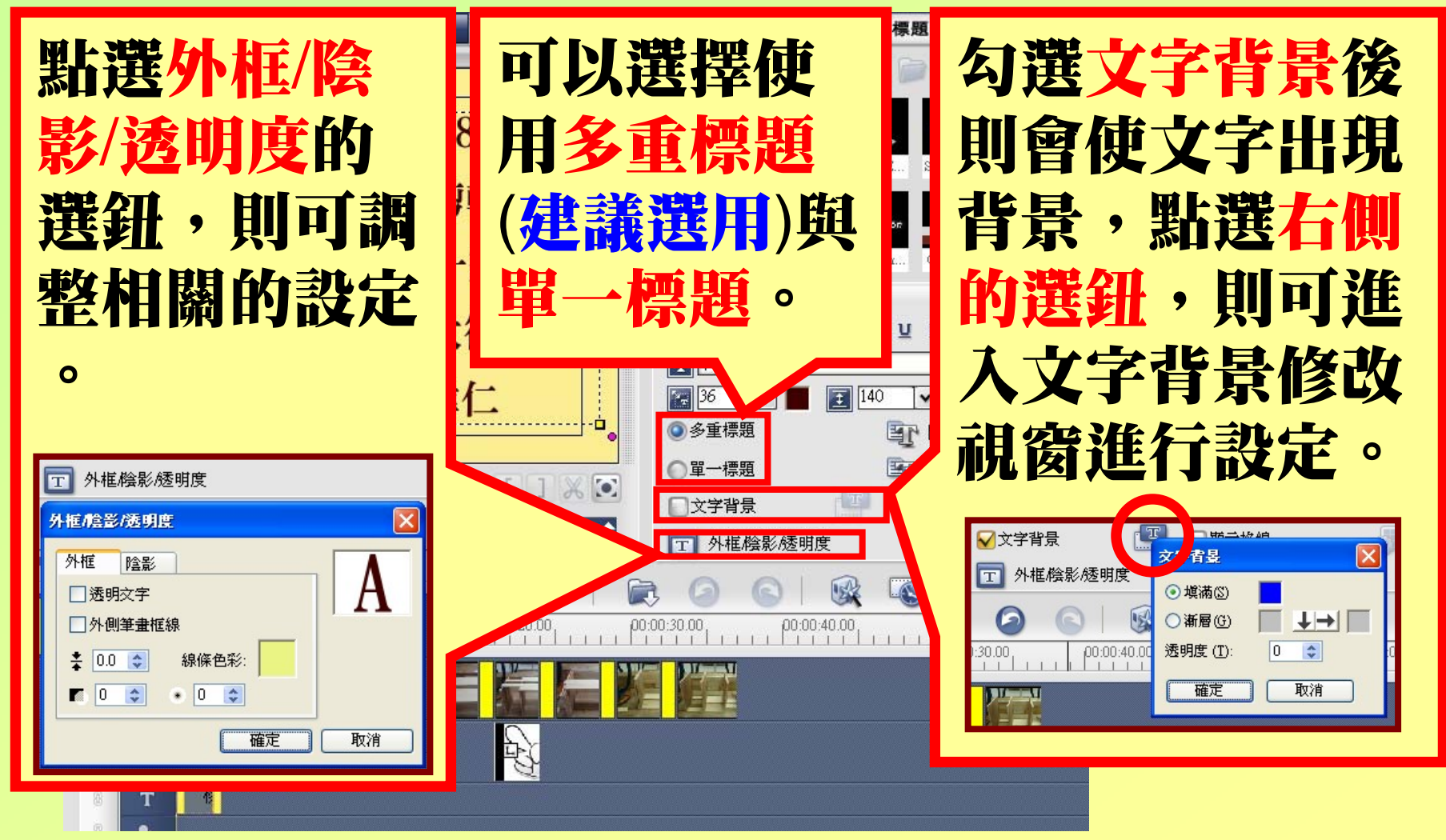

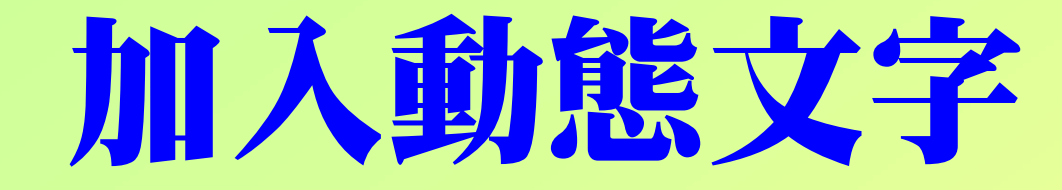

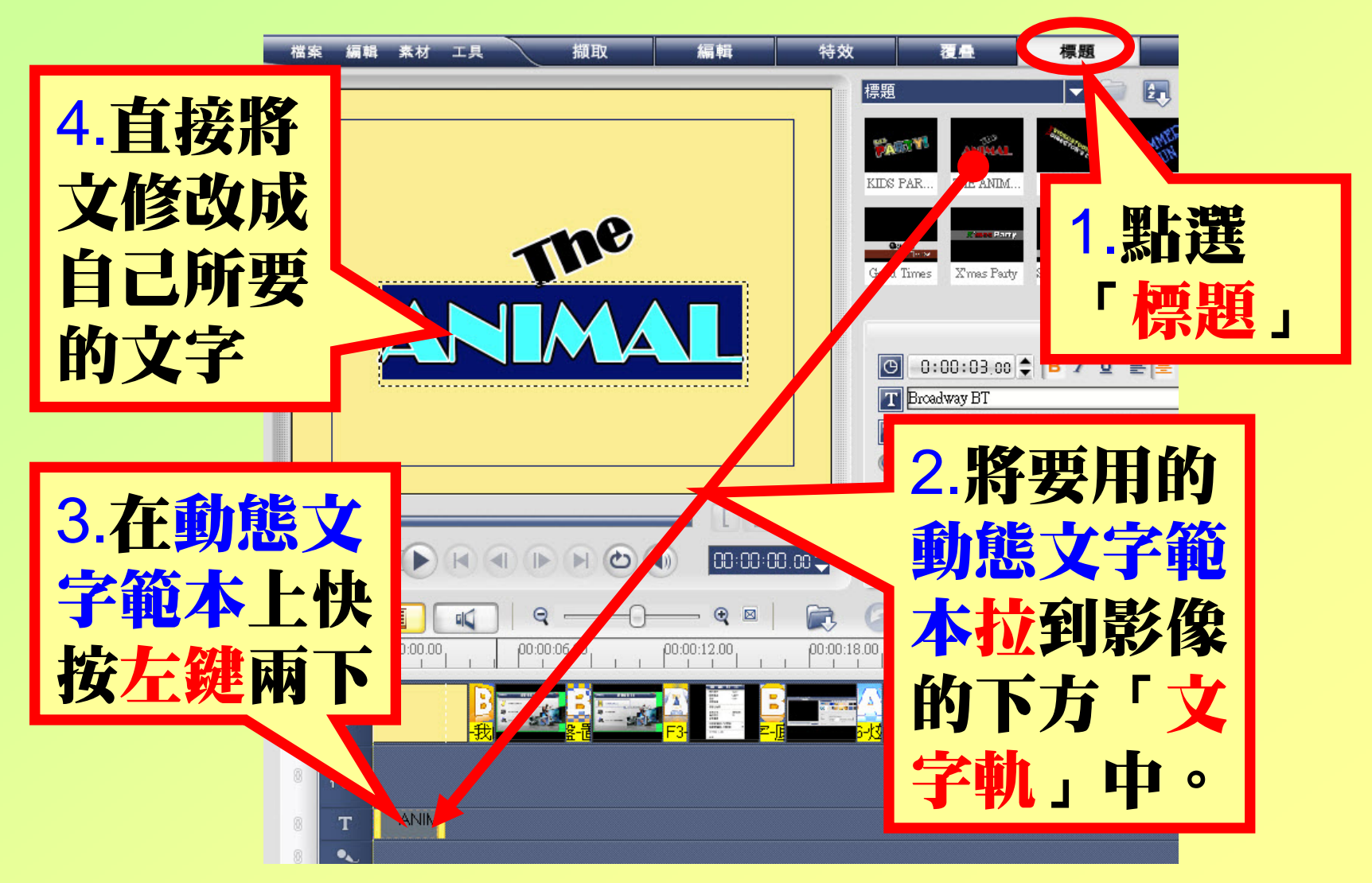

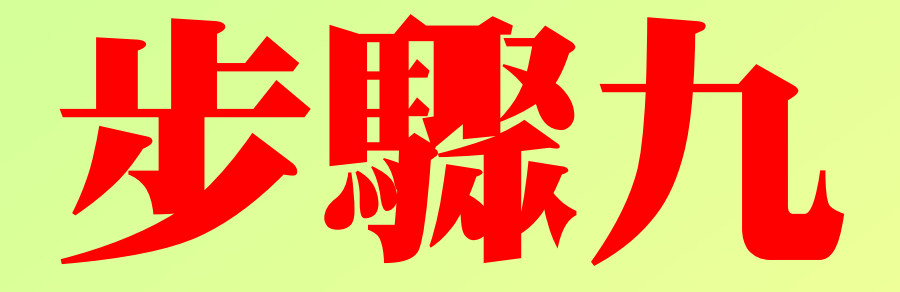

# 加入音訊

### 新增一個音訊資料庫

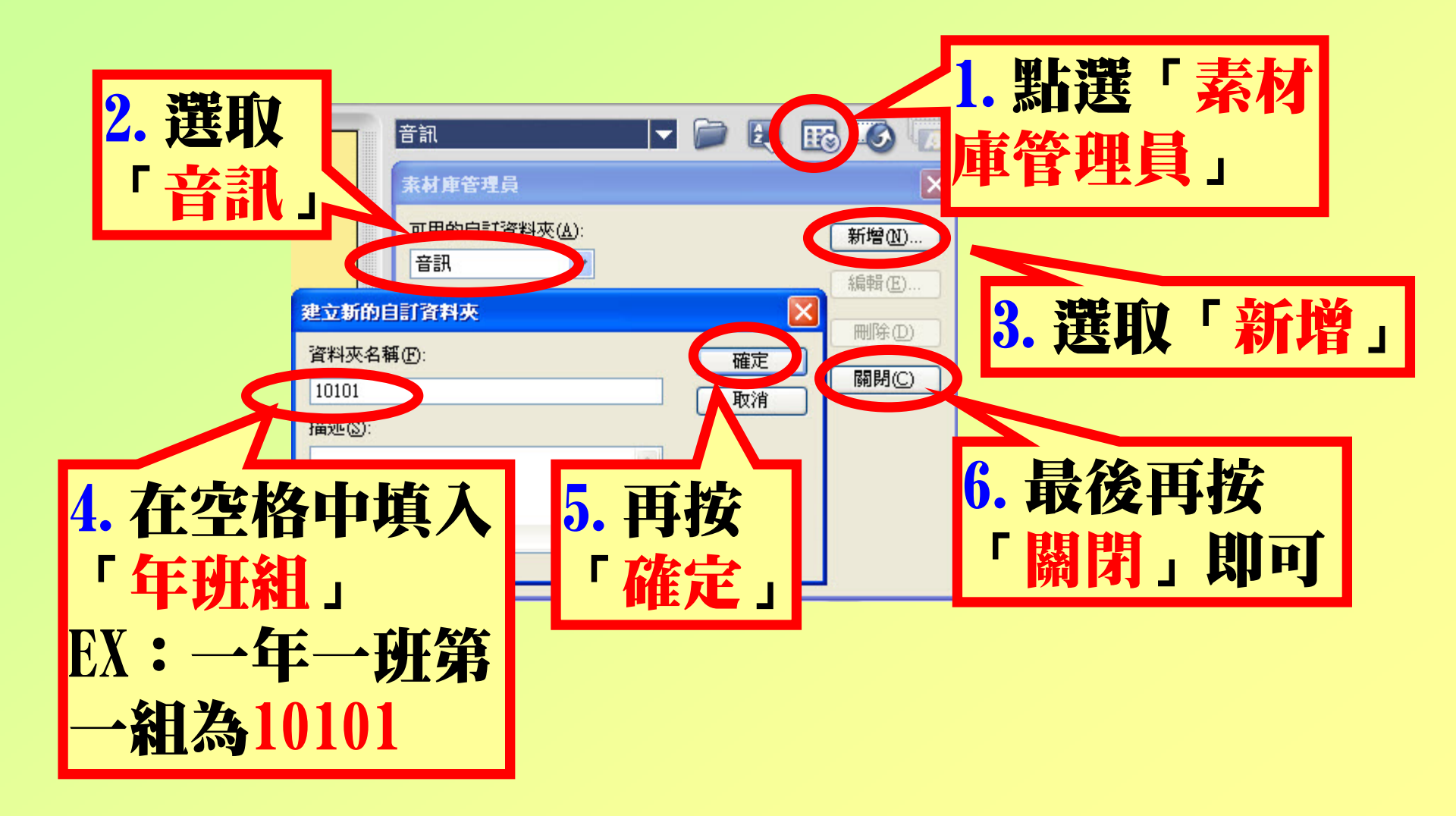

### 將音訊匯入資料庫

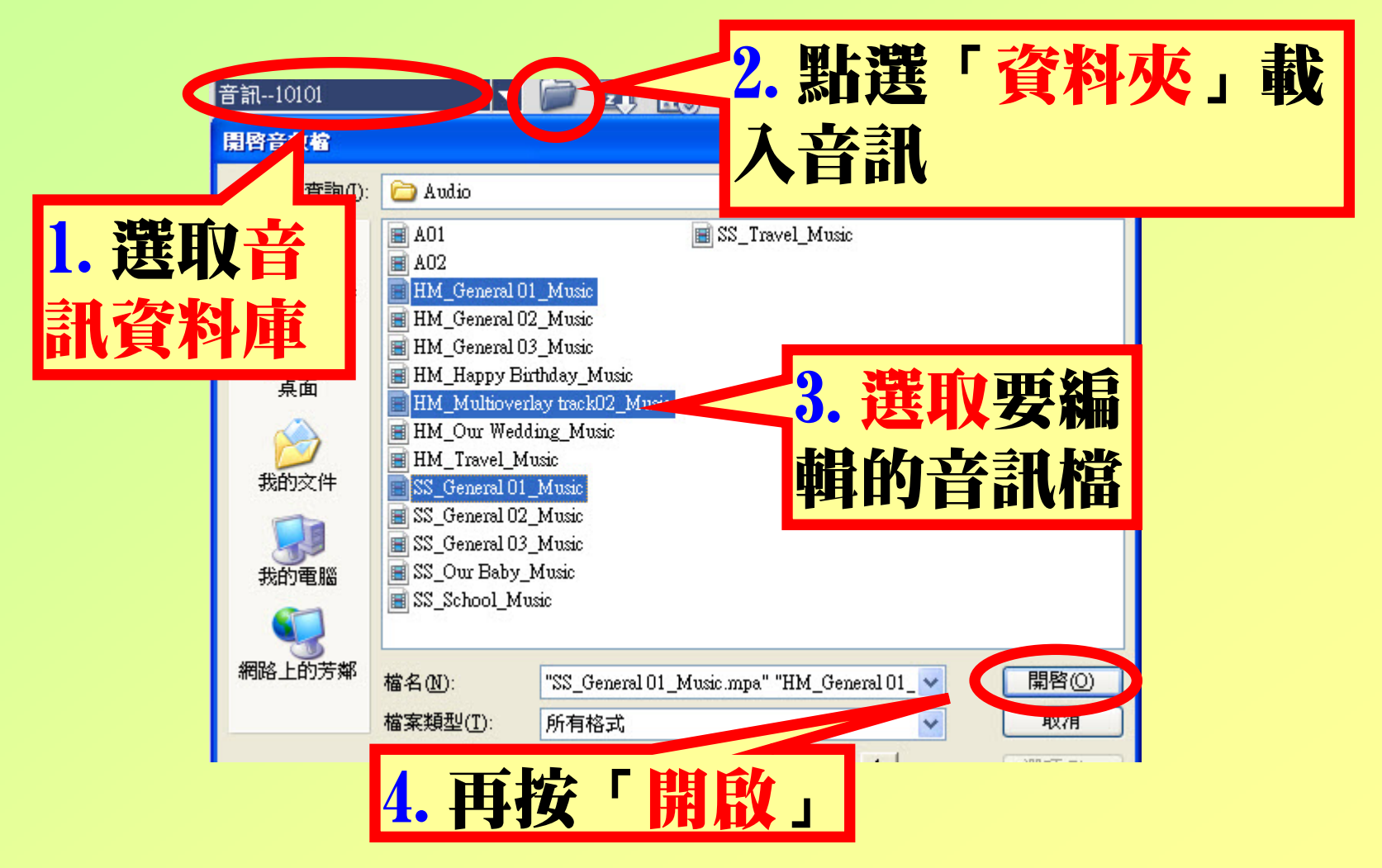

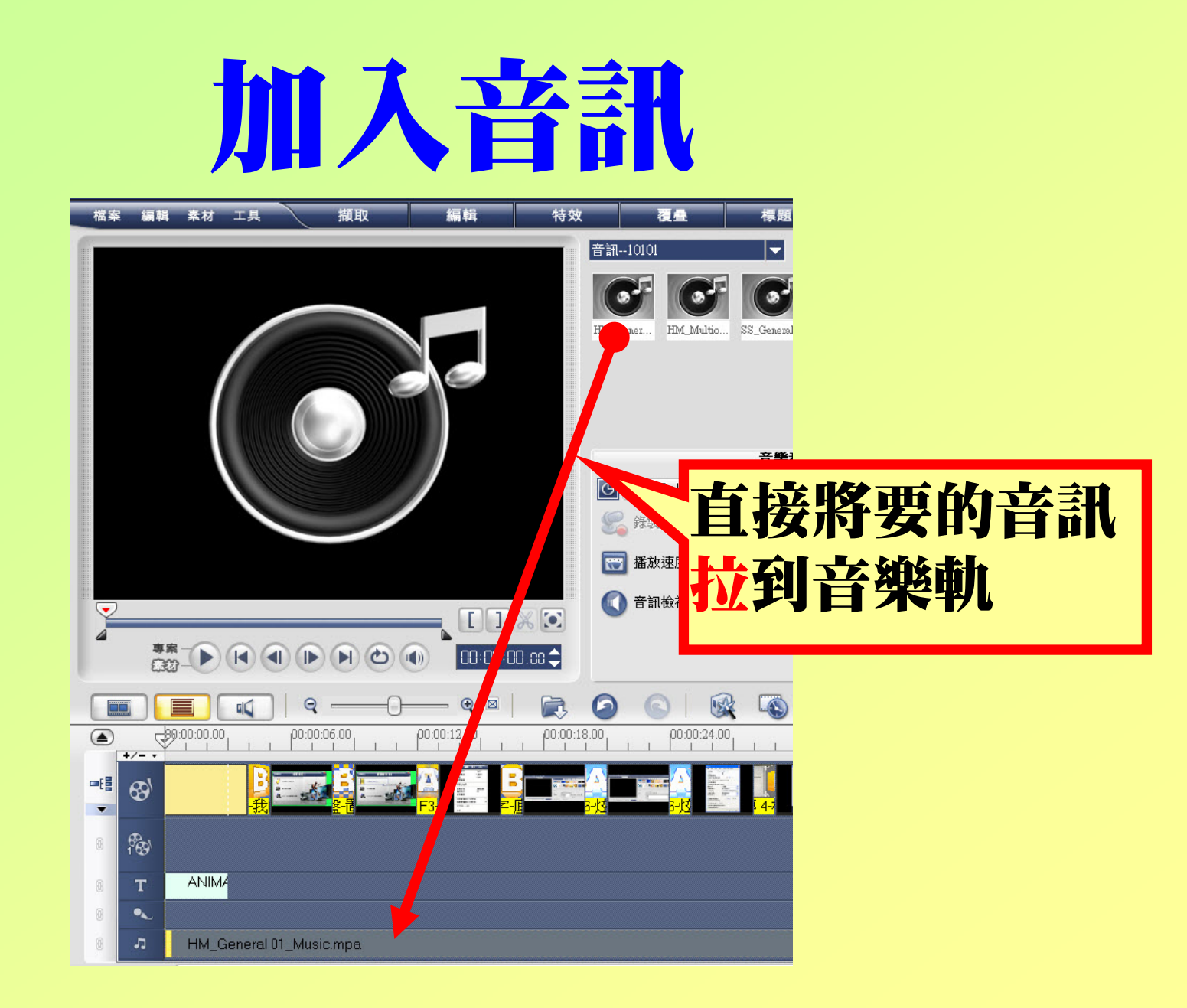

#### 剪輯音訊

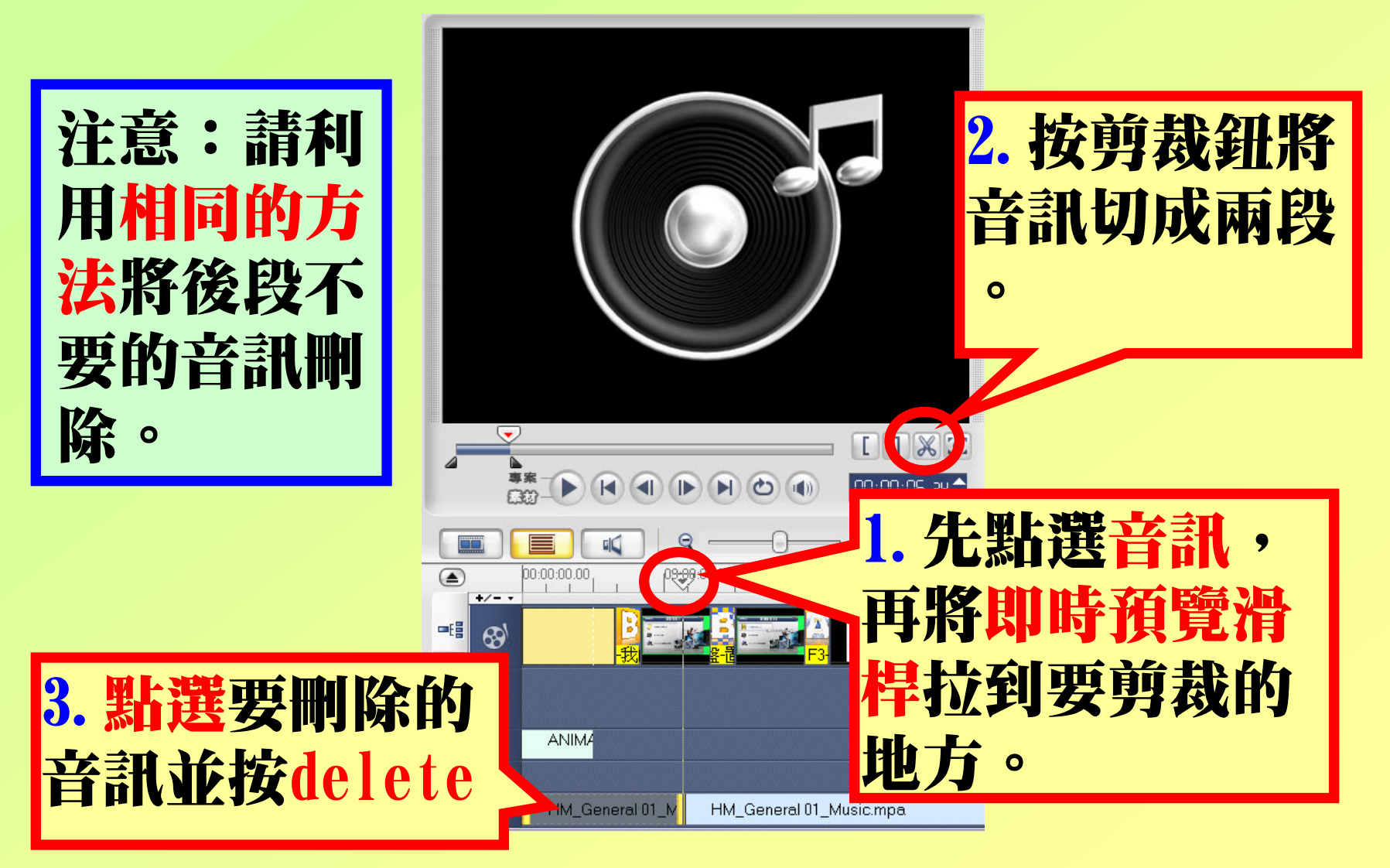

#### 調整音訊

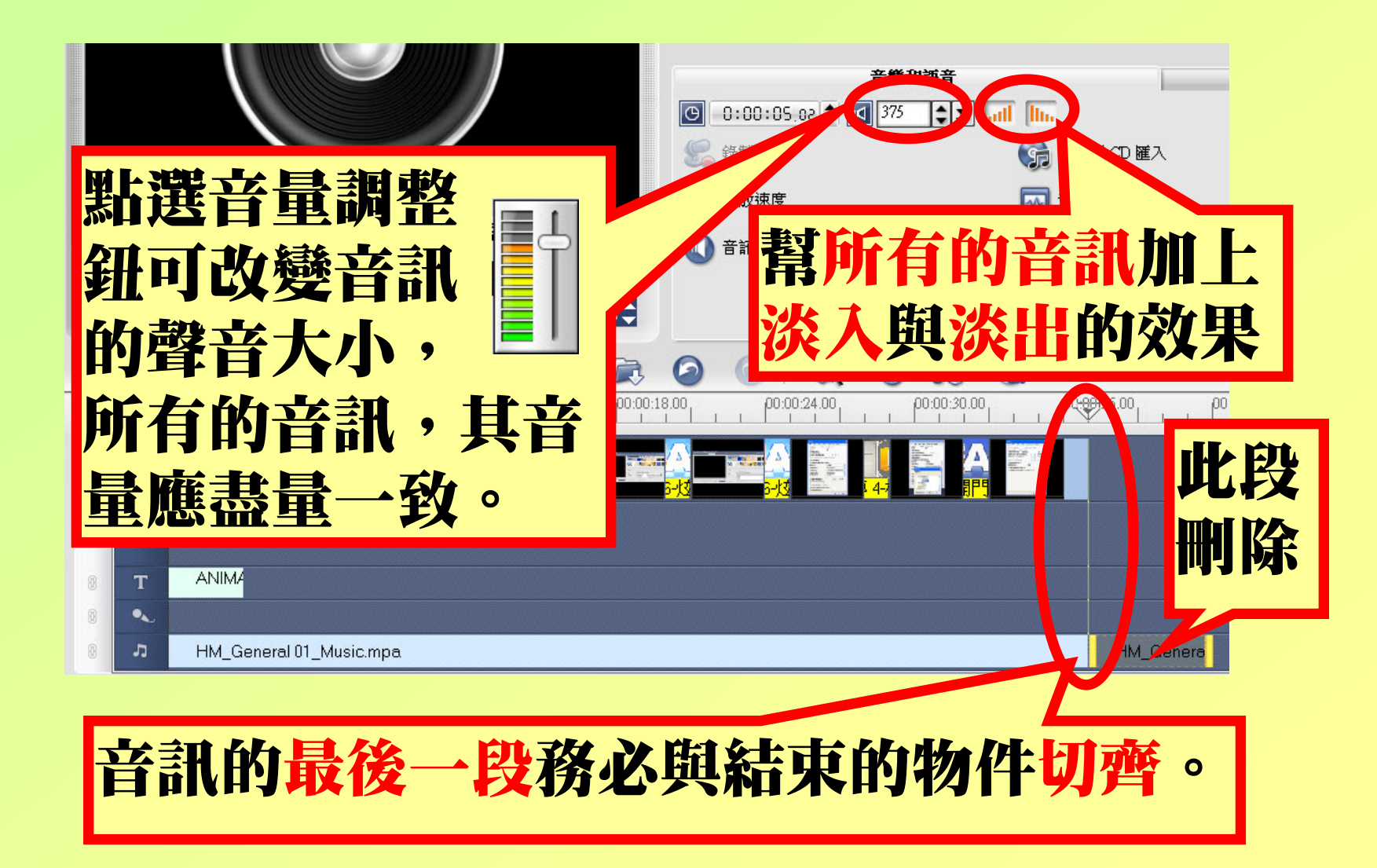

#### 調整淡入淡出

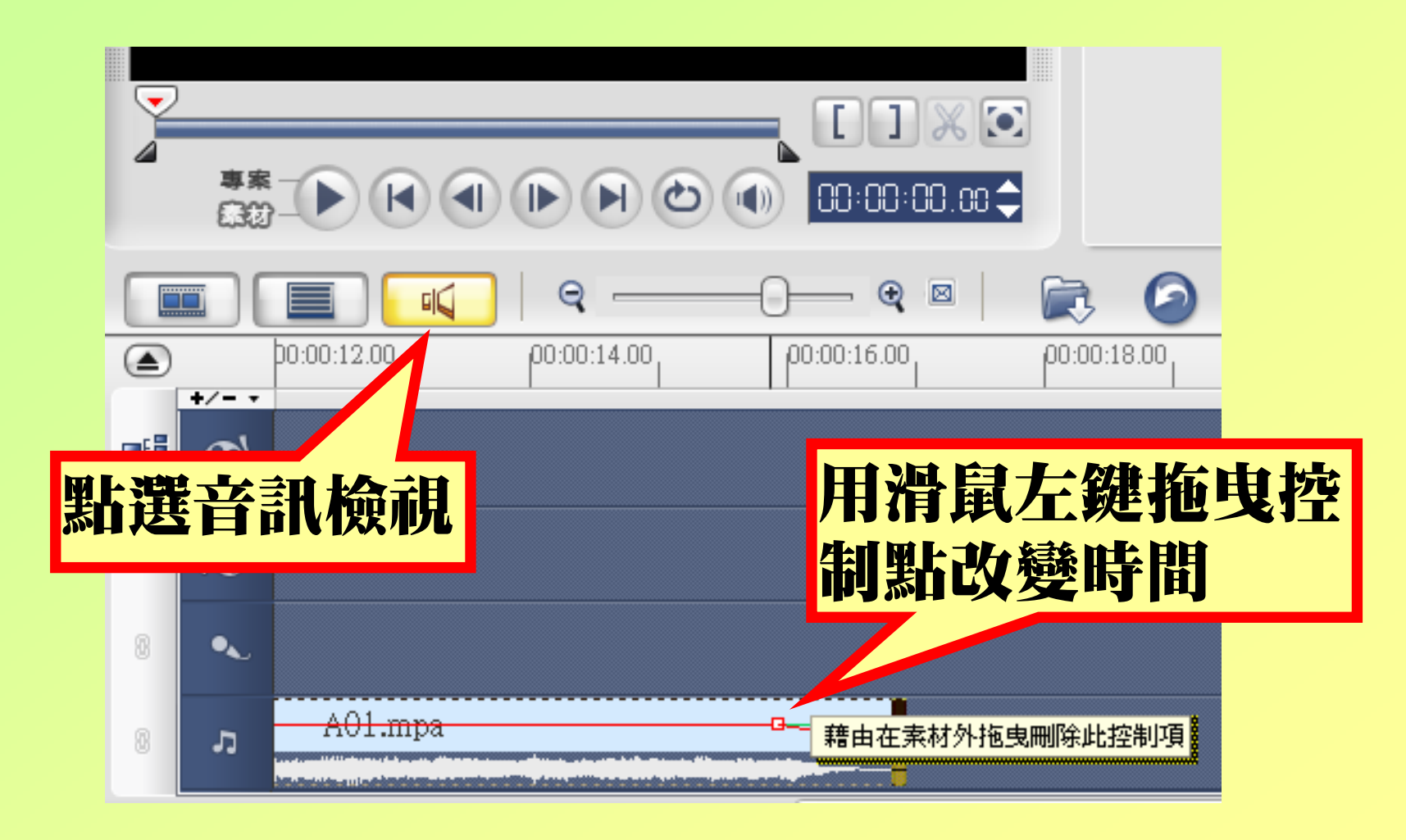

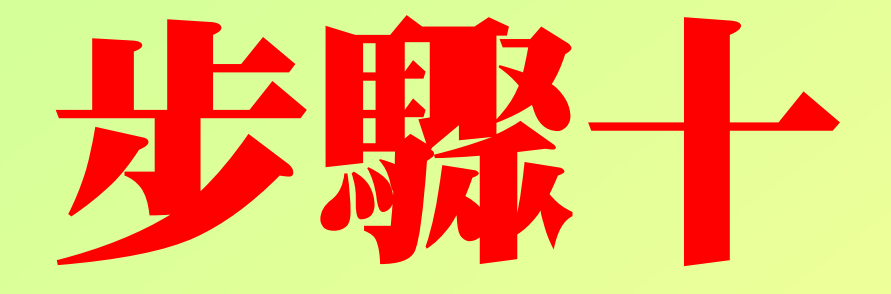

## 平移和翰放

#### 影像平移和縮放

在編輯模式中, 點選「平移和縮 放」可讓照片產 生移動的效果。

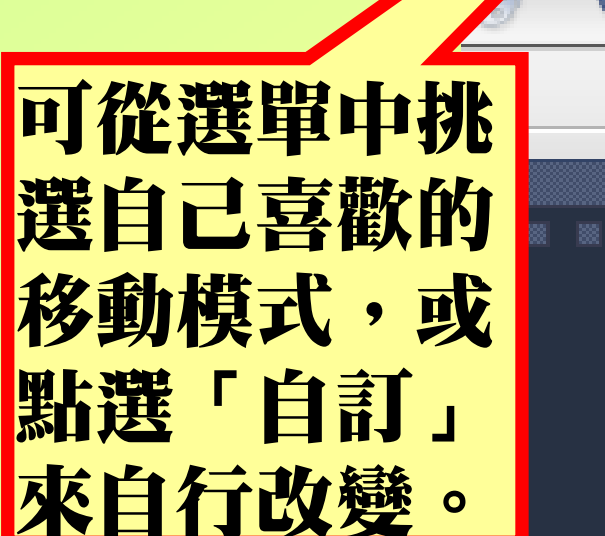

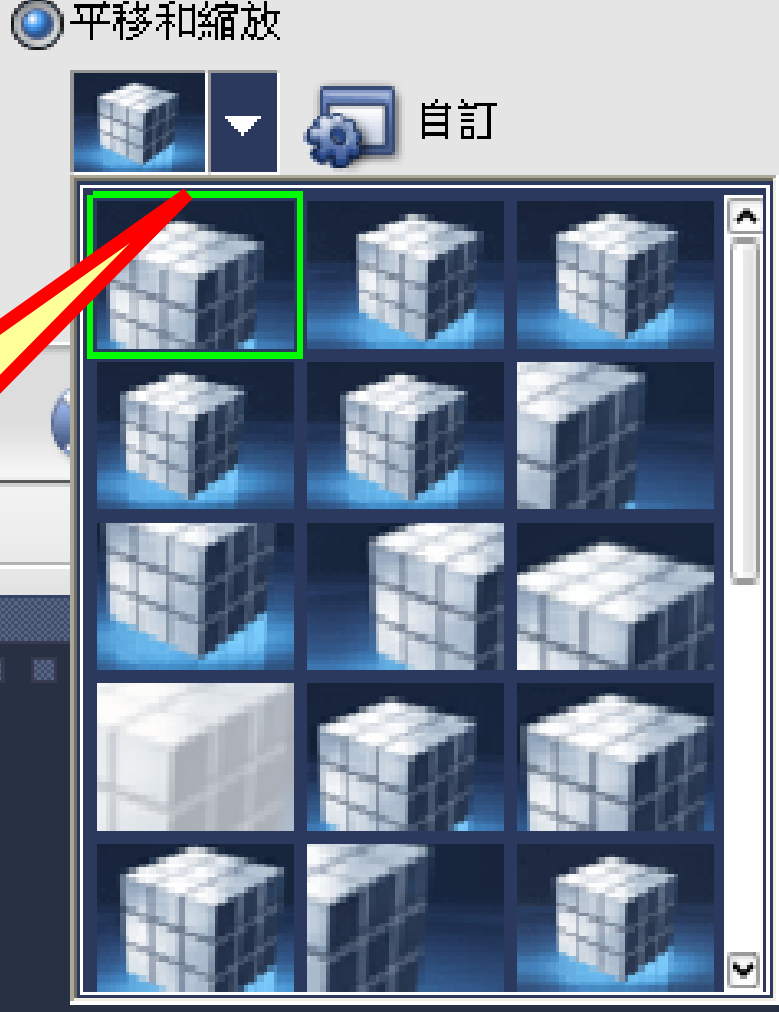

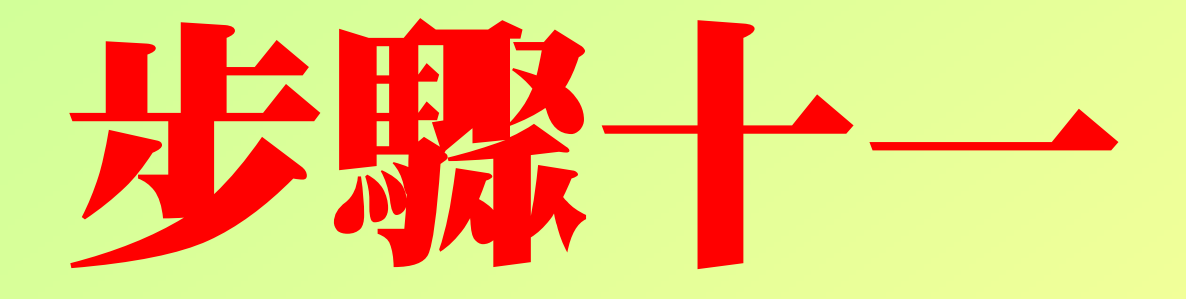

# 輸出視訊

### 輸出成視訊檔

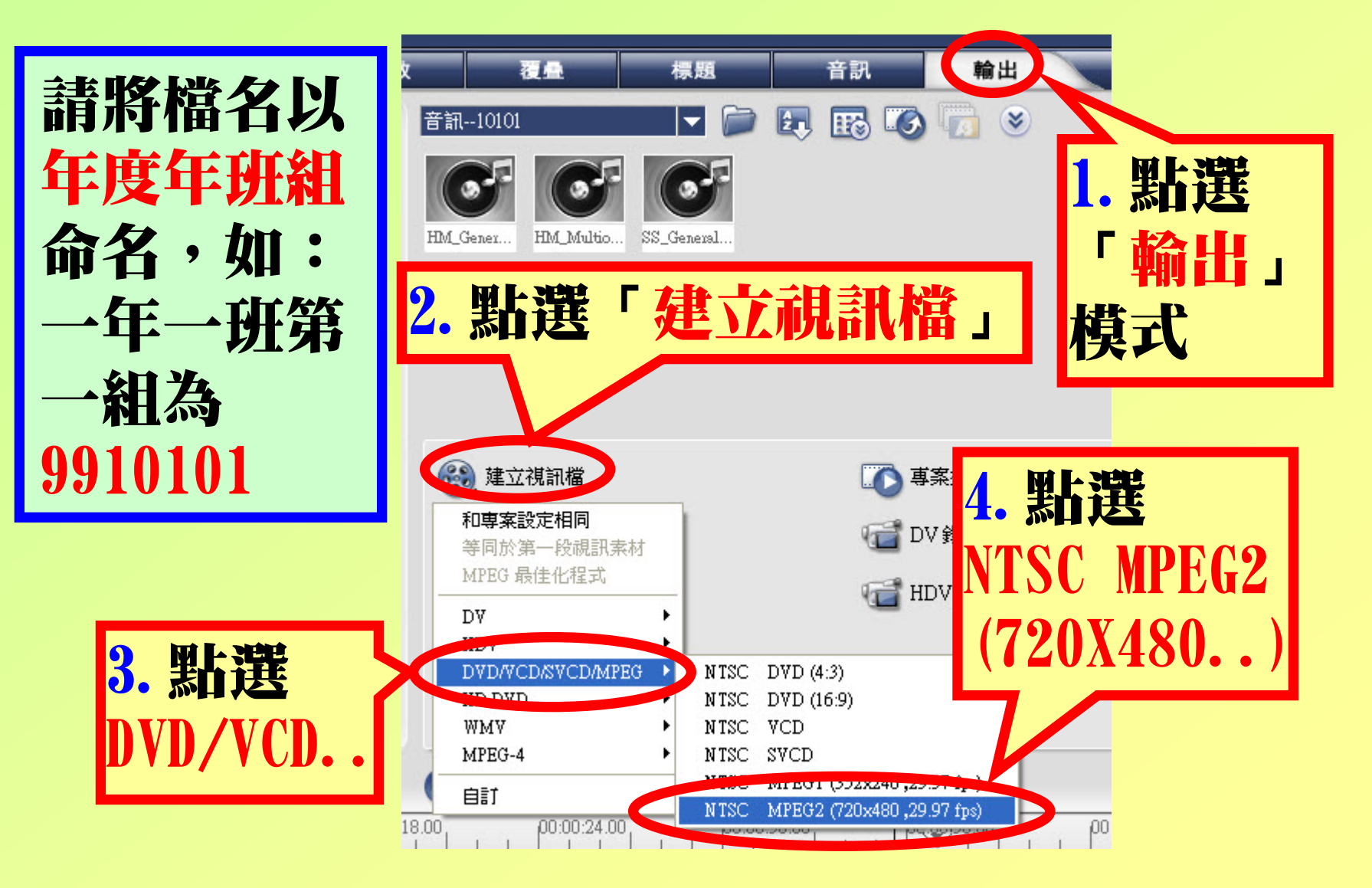

## 請開始做一個 屬於自己的作 品吧!加油!